# 1. SEKVENAČNÍ ANALÝZA A DETEKCE BODOVÉ MUTACE GENU SOD1 U PSA

# Cíl úlohy

U plemene Bernský salašnický pes se vyskytuje substituční mutace *SOD1*:c.52A>T vedoucí k onemocnění degenerativní myelopatie. Toto onemocnění se vyskytuje pouze u zvířat, která nesou obě mutované alely (T/T). Cílem této komplexní úlohy je naučit se pracovat s hrubými sekvenačními daty, které jsou výstupem amplikonové dideoxy - sekvenace. Proveďte očištění hrubých sekvenačních dat od počátečních a koncových nekvalitních oblastí. Stanovte konsensus sekvence při sekvenování od obou primerů. Složte výslednou konsensus sekvenci oblasti s výskytem kauzálního SNP. Ověřte výsledek sekvenace s celogenomickými daty bioinformatické databáze NCBI. Identifikujte sekvenační primery v získané sekvenci. Navrhněte další primerový pár, který bude amplifikovat menší oblast lemující kauzální SNP. Ověřte specifičnost nově navržených primerů bioinformatickou analýzou. Proveďte restrikční analýzu s cílem identifikovat restrikční endonukleázy s potenciálem odlišit nemutovanou a mutovanou alelickou variantu genu *SOD1*. Navrhněte finální kodominantní PCR-RFLP marker schopný jednoznačně odlišit všechny 3 alelické kombinace genu *SOD1*.

## Vstupní data

Sekvence ve formátu ABI a FASTA, které jsou přiloženy k této úloze. Sekvence představují vlákna s orientací 5'-3'.

# Potřebné bioinformatické nástroje

- BioEdit 7.2 (<u>https://bioedit.software.informer.com/7.2/</u>)
- NCBI (<u>https://www.ncbi.nlm.nih.gov/</u>)
- NEBcutter V2.0 (<u>http://nc2.neb.com/NEBcutter2/</u>)
- Primer3 (v. 0.4.0) (<u>https://bioinfo.ut.ee/primer3-0.4.0/</u>)
- Reverse Complement (<u>https://www.bioinformatics.org/sms/rev\_comp.html</u>)
- Web BLAST (<u>https://blast.ncbi.nlm.nih.gov/Blast.cgi</u>

# Návod na řešení úlohy

1. Pomocí programu BioEdit otevřete hrubá sekvenační data. Sekvenace byla provedena u 3 psů s příznaky onemocnění, a to vždy od F i R primeru. Z obrázku je patrné, že začátek i konec sekvenace obsahuje nekvalitní píky, které pro analýzu nelze použít.

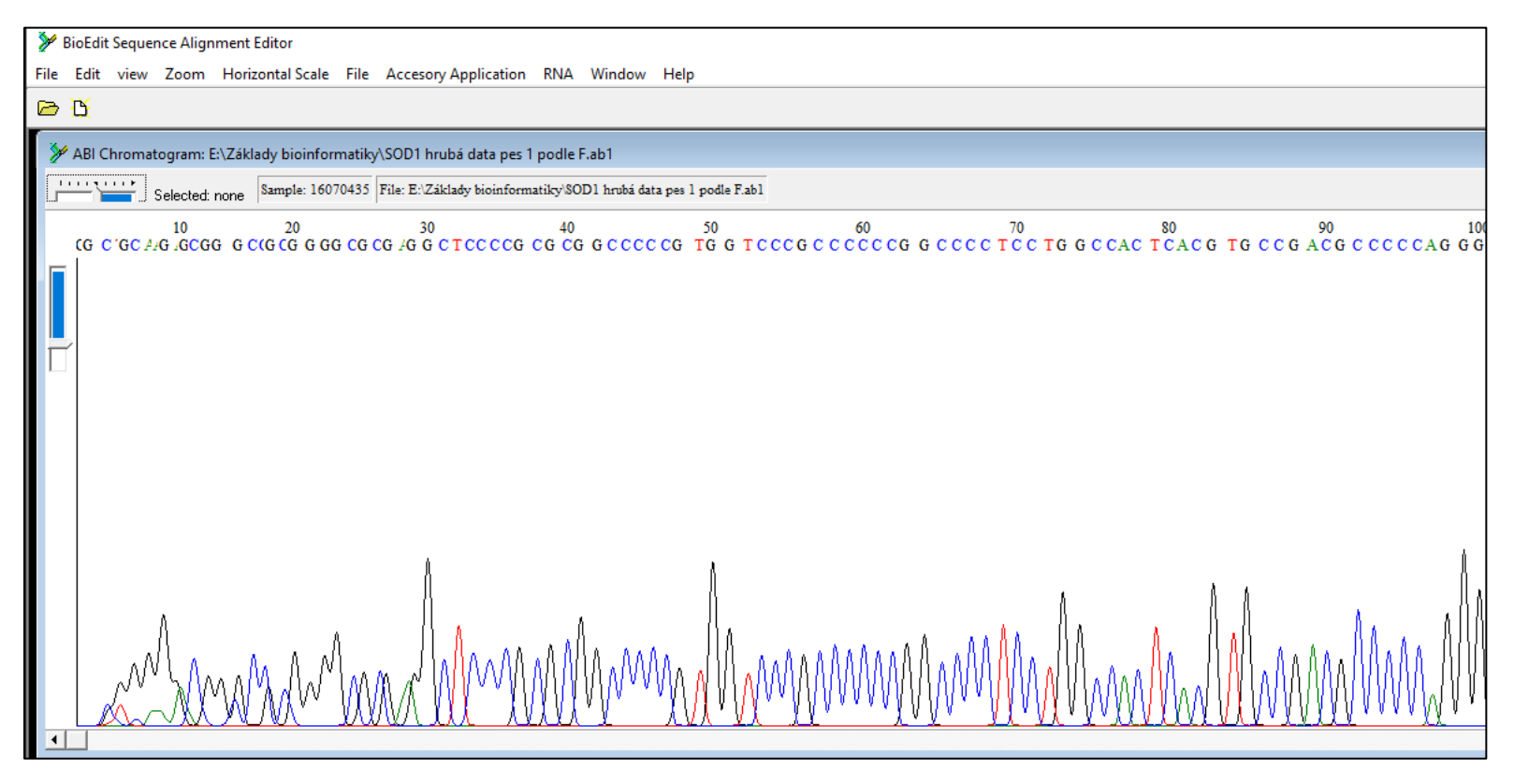

2. Proto je nezbytné každou získanou sekvenci ošetřit tak, aby neobsahovala tato nekvalitní data. Jedná se přibližně o 20 – 30 prvních a posledních nukleotidů. Pomoci myši vyznačte kvalitní část sekvence a zkopírujte ji do schránky.

| 🎾 BioEdit Sequence Alignment Editor                                                                             |
|----------------------------------------------------------------------------------------------------|
| File Edit view Zoom Horizontal Scale File Accesory Application RNA Window Help                                  |
|                                                                                                    |
| M ABI Chromatogram: E:\Základy bioinformatiky\SOD1 hrubá data pes 1 podle F.ab1                                 |
| Selected: 30-156 Sample: 16070435 File: E-Základy bioinformatiky/SOD1 hrubá data pes 1 podle F.ab1              |
| 10 20 20 20 20 20 20 20 20 20 20 20 20 20                                                                       |
| -280, 2549: 30                                                                                                  |
|                                                                                                    |
|                                                                                                    |
|                                                                                                    |
|                                                                                                    |
|                                                                                                    |
| March and March March March March March March March March March March March March March March March March March |
|                                                                                                    |
|                                                                                                    |

| New Alignment                                                               | Ctrl+N |                           |
|-----------------------------------------------------------------------------|--------|---------------------------|
| Open                                                                        | Ctrl+0 |                           |
| New from Clipboard                                                          |        |                           |
| RNAMotif                                                                    | >      | Start<br>ruler at: 1      |
| New Text                                                                    |        | T T Scroll Scroll         |
| Open As Text                                                                |        | A 💼 8 speed slow 🕡 🖣 fast |
| Save                                                                        | Ctrl+S | 0 60 70 80                |
| Save As                                                                     |        |                           |
| Retrieve sequences from GenBank or GenPept                                  |        |                           |
| Copy file name to clipboard                                                 |        |                           |
| Export                                                                      | >      |                           |
| Import                                                                      | >      |                           |
| Import from Clipboard                                                       |        |                           |
| Merge into Alignment based on a Reference Sequence                          |        |                           |
| Merge from Clipboard                                                        |        |                           |
| Align and merge into alignment using top sequence as an alignment reference | :e     |                           |
| Append Alignment                                                            |        |                           |
| Go to GenBank                                                               |        |                           |
| Close                                                                       |        |                           |
| Batch ABI to SCF trace file conversion                                      |        |                           |
| Batch Export of Raw Sequence Trace Data                                     |        |                           |
| Revert to Saved                                                             | Ctrl+R | _                         |
| Graphic View                                                                |        |                           |
| Print Window                                                                |        |                           |
| Print Alignment as Text                                                     | Ctrl+P |                           |
| E:\Základy bioinformatiky\SOD podle F.fas                                   |        | -                         |
| E:\Základy bioinformatiky\SOD consensus.fas                                 |        |                           |
| E:\Základy bioinformatiky\SOD podle R.fas                                   |        |                           |
| Untitled                                                                    |        |                           |
| Exit                                                                        |        | -                         |
|                                                                             |        |                           |

3. V nabídce Edit zvolte funkci New from Clipboard. Program automaticky vytvoří nový soubor s kopírovanou sekvencí.

4. Sekvenci si pojmenujte, aby z názvu bylo patrné číslo hodnoceného jedince a směr sekvence. Shodným způsobem do tohoto souboru postupně přidejte sekvence zbývajících dvou psů. Vytvořený soubor si pojmenujte a uložte ve formátu FASTA do svého počítače. Shodným souborem vytvořte druhý soubor, ve kterém se budou nacházet reprezentativní sekvence získané od R primeru.

| 🎾 BioEdit Sequence A   | 🎾 BioEdit Sequence Alignment Editor                                                   |  |  |  |  |  |  |
|------------------------|---------------------------------------------------------------------------------------|--|--|--|--|--|--|
| File Edit Sequence     | Alignment View Accessory Application RNA World Wide Web Options Window Help           |  |  |  |  |  |  |
| 🖻 💆                    |                                                                                       |  |  |  |  |  |  |
| Untitled from Clipt    | board                                                                                 |  |  |  |  |  |  |
| 🔒 📇 Courier Nev        | w v II v B <sup>1 total sequences</sup>                                               |  |  |  |  |  |  |
| Mode: Select / Slide 💌 | Selection: 0 Sequence Mask: None Start     Position: Numbering Mask: None ruler at: 1 |  |  |  |  |  |  |
| f I D I D              |                                                                                       |  |  |  |  |  |  |
|                        | 10 20 30 40 50 60 70 80 90 100 110                                                    |  |  |  |  |  |  |
| Pes 1 dle F G          | GCTCCCCGCGCGCCCCCGTGGTCCCGCCCCCCGGCCCCTCCT                                            |  |  |  |  |  |  |
|                        |                                                                                       |  |  |  |  |  |  |
|                        |                                                                                       |  |  |  |  |  |  |
|                        |                                                                                       |  |  |  |  |  |  |
|                        |                                                                                       |  |  |  |  |  |  |
|                        |                                                                                       |  |  |  |  |  |  |
|                        |                                                                                       |  |  |  |  |  |  |
|                        |                                                                                       |  |  |  |  |  |  |
|                        |                                                                                       |  |  |  |  |  |  |
|                        | 4                                                                                     |  |  |  |  |  |  |
|                        |                                                                                       |  |  |  |  |  |  |

5. Dalším krokem analýzy je porovnání sekvencí 3 jedinců pomocí algoritmu ClustalW Multiple Alignment, který je součástí nabídky Accessory Aplication. Před spuštěním tohoto algoritmu je nezbytné myší vybrat všechny 3 porovnávané sekvence.

| 🎾 BioEdit Sequence Alignment Editor                                                                                                    |                                                                                                    |                                                                              |
|----------------------------------------------------------------------------------------------------|----------------------------------------------------------------------------------------------------|------------------------------------------------------------------------------|
| File Edit Sequence Alignment View                                                                                                    | Accessory Application RNA World Wide Web Options Window Help                                                                                                    |                                                                              |
| 🖻 💆                                                                                                    | Add / Modify / Remove an Accessory Application                                                                                                    |                                                                              |
| E:Základy bioinformatiky/SOD podle F E:Základy bioinformatiky/SOD podle F Mode: Select / Slide ▼ Select / Slide ▼ Positive I D I D G cn ++ P 10 Pes 1 dle F CGCGGGCCCCGGCGCCCGTC CGCGCGGCCCCCGTC CGCGCGGCCCCCGTC CGCGCGGCCCCCGTC CGCGCGGCCCCCCGTC CGCGCGGCCCCCCGTC CGCGCGGCCCCCCGTC CGCGCGGCCCCCCGTC CGCGCGGCCCCCGTC CGCGCGGCCCCCCGTC CGCGCGGCCCCCCGTC CGCGCGGCCCCCGTC CGCGCGGCCCCCCGTC CGCGCGGCCCCCGTC CGCGCGGCCCCCCGTC CGCGCGGCCCCCGTC CGCGCGGCCCCCGTC CGCGCGGCCCCCCGTC CGCGCGGCCCCCCGTC CGCGCGGCCCCCCGTC CGCGCGGCCCCCCGTC CGCGCGGCCCCCCGTC CGCGCGGCCCCCCGTC CGCGCGGCCCCCCGTC CGCGCGGCCCCCCCCCCCCCCCCCCCCCCCCCCCCGCGCCCC | Add / Modify / Kemove an Accessory Application ClustalW Multiple alignment BLAST CAP contig assembly program ClustalW Example Application DNADist> Neighbor phylogenetic tree DNADist DNA distance matrix DNAml DNA Maximum Likelihood program DNAmlk DNA Maximum Likelihood program with molecular clock DNAPars DNA parsimony method FastDNAml DNA maximum likelihood Fitch Fitch-Margoliash and Least-Squares Distance Methods Kitsch Fitch-Margoliash and Least Squares Methods with Evolutionary Clock NEIGHBOR Neighbor-Joining and UPGMA methods ProML Protein Maximum Likelihood program Protdist> Fitch phylogenetic tree Protdist r> Neighbor phylogenetic tree Protdist protein distance matrix Protpars protein parsimony method | <pre>&gt; fast fast construction GGGCGGGGCGGGCGGGGGGGGGGGGGGGGGGGGGGGG</pre> |
|                                                                                                    | Protdist> Fitch phylogenetic tree<br>Protdist> Neighbor phylogenetic tree<br>Protdist protein distance matrix<br>Protpars protein parsimony method                                                                                                    |                                                                              |

| 🎾 BioEdit Sequence Alignmen                         | t Editor                                                                                                    |                                                                                                    |             |                            |                                                            |                                                     |                                                            |
|-----------------------------------------------------|----------------------------------------------------------------------------------------------------|----------------------------------------------------------------------------------------------------|-------------|----------------------------|------------------------------------------------------------|-----------------------------------------------------|------------------------------------------------------------|
| File Edit Sequence Alignm                           | ent View Accessory Applicati                                                                                                    | on RNA World Wide Web Options                                                                                                    | Window Help |                            |                                                            |                                                     |                                                            |
| 🖻 🖰                                                 |                                                                                                    |                                                                                                    |             |                            |                                                            |                                                     |                                                            |
| E:\Základy bioinformatiky\S                         | SOD podle F.fas                                                                                                    |                                                                                                    |             |                            |                                                            |                                                     |                                                            |
| Courier New                                         | • 11 • B 3 tot                                                                                                    | al sequences                                                                                                    |             |                            |                                                            |                                                     |                                                            |
| Mode: Select / Slide 💌                              | Selection: null<br>Position: 16                                                                                                    | Sequence Mask: None<br>Numbering Mask: None                                                                                                    |             | Start<br>ruler at: 1       |                                                            |                                                     |                                                            |
| 📄 I D <u>I</u> D 🔠 GD                               | ClustalW Options                                                                                                    |                                                                                                    |             | 🗙 🖥 🚽 fast                 | •                                                          |                                                     |                                                            |
| Pes 1 dle F<br>Pes 2 dle F<br>Pes 3 dle F<br>CGCGCG | Reference:<br>Thompson, J.D., Higgins, D.G. a<br>CLUSTAL W: improving the sens<br>sequence alignment through seq<br>gap penalties and weight matrix of<br>Nucleic Acids Research, submitt<br>✓ Full Multiple alignment<br>Calculate NJ Tree<br>FAST algorithm for guide tree<br>✓ Bootstrap NJ Tree Number<br>Gap penalties: Blank=default<br>Pairwise alignments Multip<br>Gap open Gap o<br>Gap extend Gap e<br>Other Parameters:<br>Note: enter additional parameter<br>Output Clustal format with Clus<br>Additional Parameters for ClustalV<br>****General settings:*****<br>/QUICKTREE ::use FAST algorit<br>/NEWTREE= :file for new guid<br>/USETREE= :file for new guid<br>/USETREE= :file for new guid<br>/USETREE= :file for new guid | ClustalW Multiple alignment Ind Gibson, T.J. (1994) Sitivity of progressive multiple Uence weighting, position specific Schoice. ed, June 1994. Intervention of bootstraps: Intervention Intervention In |             | CAGGGI<br>CGGGGC<br>CGCGGG | 80<br>GCGCGGGCGGATG(<br>CGGATGCGCGGGGGG<br>GCCGGATGCGCGGGG | 90<br>CGCGGGCGGCGA<br>CGCATTGGCTGC<br>CGGCGATTGGCTC | 100 110<br>TGGCTGCGGGCTG<br>GGCTGGGGTGGGC<br>CGGGCTGGGGTGG |
|                                                     |                                                                                                    |                                                                                                    |             |                            |                                                            |                                                     |                                                            |

# 6. Pro vlastní srovnávací analýzu ponechte nastavené všechny implicitně nastavené parametry.

 Rovněž vlastní spuštění analýzy probíhá podle implicitního nastavení. Algoritmus ClustalW aplikujte rovněž i na 3 sekvence získané sekvenací od R primeru. Výstupy algoritmu ClustalW uložte do samostatných souborů a pojmenujte je tak, aby bylo patrné, že se jedná o již vzájemně porovnané sekvence.

| y | BioEdit | Sequence | e Alignm | ent Editor |
|---|---------|----------|----------|------------|
|---|---------|----------|----------|------------|

File Edit Sequence Alignment View Accessory Application RNA World Wide Web Options Window Help

| 🖻 🖞                                               |                                                                                  |                                                                                                    |                                                                                                    |                          |
|---------------------------------------------------|----------------------------------------------------------------------------------|----------------------------------------------------------------------------------------------------|----------------------------------------------------------------------------------------------------|--------------------------|
| E:\Základy bioinformati                           | ky\SOD podle F.fas                                                               |                                                                                                    |                                                                                                    |                          |
| 🔒 📇 Courier New                                   |                                                                                  | al sequences                                                                                                   |                                                                                                    |                          |
| Mode: Select / Slide 💌                            | Selection: null<br>Position: 16                                                  | Sequence Mask: None<br>Numbering Mask: None                                                                    | Start<br>ruler at: 1                                                                                |                          |
|                                                   | G/D 🕂 🖳 🎇 🎆 🎆 🏭                                                                  | 🖬 🗮 àtrà 👫 SAT 👫                                                                                               | Scroll 💶 🖃                                                                                          |                          |
| Pes 1 dle F<br>Pes 2 dle F<br>Pes 3 dle F<br>CGCC | 10 20<br>CCCCCCGCGGGCCCCGTGGTCC<br>GCCCCCGTGGTCCCGCCCCC<br>CCGCCCCCGTGGTCCCGCCCC | 30 40 50<br>CGCCCCCGGCCCTCCTGGCCACTCACGTG<br>GGCCCCTCCTGGCCACTCACGTGCCGACGC<br>CCGGCCCCTCCTGGCCACTCACGTGCCGACG | 60       70       80       90       100       110         SCCGACGCCCCCAGGGCCGGGCGGGCGGGCGGCGGCGGCGG | K<br>K<br>K<br>K<br>NTI: |
|                                                   |                                                                                  |                                                                                                    | They will revert to stops (**) upon re-toggling the translation.                                    |                          |

8. Pro následující kroky analýzy budeme předpokládat, že 3 hodnocení jedinci nebudou vykazovat žádné SNP v sekvenovaných amplikonech. Jelikož se délky reprezentativních sekvencí mohou mezi hodnocenými jedinci mírně lišit, přistoupíme k vytvoření konsensus sekvence. Vyberte 3 reprezentativní sekvence (psi 1-3) získané podle F primeru. Označte je a v nabídce Alignment vyberte funkci Create Consensus Sequence. Stejnou operaci proveďte rovněž i pro sekvenační data získané podle R primeru.

9. Získáte výslednou sekvenci o maximální délce, která vznikla složením 3 vstupních sekvencí jedinců 1 - 3. Předpokládáme, že se tyto vstupní sekvence neliší pořadím nukleotidů. Tento předpoklad je však nezbytné ověřit

MioEdit Sequence Alignment Editor

#### File Edit Sequence Alignment View Accessory Application RNA World Wide Web Options Window Help 🗁 🖸 y 🥍 Untitled 딦 4 total sequences 🔒 📇 Courier New • 11 • B Mo Sequence Mask: None Numbering Mask: None Selection: null Mode: Select / Slide 💌 Start ruler at: Position: 4: Consensus 49 E Scroll . GAT CAT TTAG ..... f I D I D • G/D + + speed slow 🔥 ୶ fast ..... .... ...... ...... .......... ....... • P∈ 20 30 40 50 60 70 80 90 10 100 P∈ P∈ GCTCCCCGCGCGGCCCCCG Pes 1 dle F Pes 2 dle F Pes 3 dle F Consensus •

10

ΓG

GC

GG

10. Nyní přejmenujte obě konsensus sekvence tak, aby bylo patrné, zdali vznikly na základě sekvenace podle F nebo R primeru. Dalším krokem je vytvoření souboru, ve kterém budou pouze tyto dvě konsensus sekvence. Postupujte následovně. Označte si například konsensus sekvenci podle F primeru a v nabídce Edit zvolte možnost Copy Sequences to Clipoard (FASTA format).

| 🎾 Bioł   | 🎾 BioEdit Sequence Alignment Editor         |                |                             |                                                                   |                              |                       |                                                                                                    |
|----------|---------------------------------------------|----------------|-----------------------------|-------------------------------------------------------------------|------------------------------|-----------------------|----------------------------------------------------------------------------------------------------|
| File Ec  | it Sequence Alignment View Accessory A      | pplication RNA | World Wide Web Options Wind | low Help                                                          |                              |                       |                                                                                                    |
|          | Undo                                        | Ctrl+Z         |                             |                                                                   |                              |                       |                                                                                                    |
| -        | Redo                                        | Ctrl+Y         |                             |                                                                   |                              |                       |                                                                                                    |
| ×        | Cut                                         | Ctrl+X         |                             |                                                                   |                              |                       |                                                                                                    |
|          | Сору                                        | Ctrl+C         |                             |                                                                   |                              |                       |                                                                                                    |
| Moc      | Copy reverse complement                     |                | Sequence Mask: None         | Start 1                                                           | -                            |                       |                                                                                                    |
|          | Paste                                       | Ctrl+V         | Numbering Mask: None        | ruler at:   '                                                     |                              |                       |                                                                                                    |
| e        | Paste Over                                  | Shift+Ctrl+V   |                             | 📕 💡 speed slow 🕁 ┥ fast                                           |                              |                       |                                                                                                    |
|          | Paste Over Titles                           |                | 40 50                       | 60 70                                                             | 80 90                        | 100 110               | 120 130 140                                                                                                    |
| Pe       | Paste Onto Titles                           |                | GGCCCCTCCTGGCCACTCAC        | с <mark>тероранское се се се се се се се се се се се се се</mark> | cocccccccamcccccc            | eccesmaccomcoccesmec  | сстессоссоссоссостоссоотальзез                                                                                                    |
| Pe<br>Pe | Delete                                      | Del            | TCCTGGCCACTCACGTGCCGAC      | 🎾 Untitled from Clipboard                                         |                              |                       |                                                                                                    |
| Co       | Cut Sequence(s)                             | Ctrl+F7        | GGCCCCTCCTGGCCACTCAC        | 🕞 📇 Courier New                                                   | • 11 • B <sup>1 to</sup>     | otal sequences        |                                                                                                    |
|          | Copy Sequence(s)                            | Ctrl+F8        |                             | Mode: Select / Slide 👻                                            | Selection: 0                 | Sequence Mask:        | None Start                                                                                                    |
|          | Paste Seguence(s)                           | Ctrl+F9        |                             |                                                                   |                              |                       | A contraction of the second second se |
|          | Delete Sequence(s)                          | Ctrl+Del       |                             | <u>е</u> , г <u>р</u> де                                          | ▫ + + 💾 Sata 🖬 🖬 ‰ 🕂 📕 🕯 👯 🛯 | HE STEL CAT CAT : te: | 💱 MI 🔝 💡 speed slow 🕁 ┥ fast                                                                                                    |
|          | Come Comercial Visitianily (tab. formattad) |                |                             |                                                                   | 10                           | 20 30                 | 40 50 60 70                                                                                                    |
|          | Copy Sequence(s) Vertically (tab-formatted) |                |                             | Consensus dle F                                                   | GCTCCCCGCGCGGCCCC            | CCGTGGTCCCCGCCCCCGGCC | CCTCCTGGCCACTCACGTGCCGACGCCCCAGG                                                                                                    |
|          | Copy sequences to copposite (rasta ronnat)  | Shift+ Ctrl+ C |                             |                                                                   |                              |                       |                                                                                                    |
|          | Copy sequence titles up to first '('        | Shirt+Ctil+C   |                             |                                                                   |                              |                       | ,                                                                                                    |
|          | copy sequence thes up to hist (             |                |                             |                                                                   |                              |                       |                                                                                                    |
|          | Search                                      | >              |                             |                                                                   |                              |                       |                                                                                                    |
|          | Select All Sequences                        | Ctrl+A         |                             |                                                                   |                              |                       |                                                                                                    |
|          | Unselect All Sequences                      |                |                             |                                                                   |                              |                       |                                                                                                    |
|          | Unselect All Residues                       |                |                             |                                                                   |                              |                       |                                                                                                    |
|          | Invert title selection                      |                |                             |                                                                   |                              |                       |                                                                                                    |
|          | Invert residue selections                   |                |                             |                                                                   |                              |                       | ,                                                                                                    |
|          | Select to End                               |                |                             |                                                                   |                              |                       |                                                                                                    |
|          | Select to Beginning                         |                |                             |                                                                   |                              |                       |                                                                                                    |
|          | Select Residues of Selected Sequences       |                |                             |                                                                   |                              |                       |                                                                                                    |
| -        |                                             |                | -                           |                                                                   |                              |                       |                                                                                                    |

11. Nyní založte nový soubor a to pomocí funkce New from Clipboard. Do nového souboru se nahraje konsesus sekvence od primeru F. Stejným způsobem si uložte do schránky ve formátu FASTA konsensus sekvenci vytvořenou podle sekvenace podle primeru R. Pro její vložení použijte funkci Import from Clipboard.

| y    | BioEdit Sequence Alignment Editor                                           |             |                                             |
|------|-----------------------------------------------------------------------------|-------------|---------------------------------------------|
| File | Edit Sequence Alignment View Accessory Application RNA World W              | /ide Web Op | tions Window Help                           |
|      | New Alignment                                                               | Ctrl+N      |                                             |
|      | Open                                                                        | Ctrl+O      |                                             |
|      | New from Clipboard                                                          |             |                                             |
|      | RNAMotif                                                                    | >           |                                             |
|      | New Text                                                                    |             | one Start                                   |
|      | Open As Text                                                                |             | one ruler at; ]                             |
|      | Save                                                                        | Ctrl+S      | Scroll Land a fast                          |
|      | Save As                                                                     |             | 30 40 50 60 70                              |
|      | Retrieve sequences from GenBank or GenPept                                  |             | GCTCCCCGCGCGCCCCCGTGGTCCCGCCCC              |
|      | Copy file name to clipboard                                                 |             | GGAGCCGGCGCGCGGGGGGGGGGGGGGGGCGCGCGCGGGGCGC |
|      | Export                                                                      | >           |                                             |
|      | Import                                                                      | >           |                                             |
|      | Import from Clipboard                                                       |             |                                             |
|      | Merge into Alignment based on a Reference Sequence                          |             |                                             |
|      | Merge from Clipboard                                                        |             |                                             |
|      | Align and merge into alignment using top sequence as an alignment reference |             |                                             |
|      | Append Alignment                                                            |             |                                             |
|      | Go to GenBank                                                               |             |                                             |
|      | Close                                                                       |             |                                             |
|      | Batch ABI to SCF trace file conversion                                      |             |                                             |
|      | Batch Export of Raw Sequence Trace Data                                     |             |                                             |
|      | Revert to Saved                                                             | Ctrl+R      |                                             |
|      | Graphic View                                                                |             |                                             |
|      | Print Window                                                                |             |                                             |
|      | Print Alignment as Text                                                     | Ctrl+P      |                                             |
|      |                                                                             |             |                                             |

12. Nyní máte v souboru uloženy obě konsensus sekvence, ze kterých je možné složit sekvenci celého fragmentu genu SOD1. Je potřeba si uvědomit, že konsensus sekvence získaná podle F primeru představuje sekvenci vlákna s orientaci 5´-3´. Jedná se v podstatě o vlákno uložené v databázi NCBI. Konsensus sekvence podle R primeru je rovněž orientovaná ve směru 5´-3´, ale představuje sekvenci, která je ke konsesensus sekvenci podle F primeru komplementární.

| 🎾 BioEdit Sequence Alignment Editor                                                           |  |  |  |  |
|-----------------------------------------------------------------------------------------------|--|--|--|--|
| ile Edit Sequence Alignment View Accessory Application RNA World Wide Web Options Window Help |  |  |  |  |
|                                                                                               |  |  |  |  |
| Muntitled from Clipboard                                                                      |  |  |  |  |
| Courier New V 11 V B                                                                          |  |  |  |  |
| Mode: Select / Slide Selection: null Sequence Mask: None Start ruler at: 1                    |  |  |  |  |
|                                                                                               |  |  |  |  |
| 10 20 30 40 50 60 70 80 90 100 110 120 130 140                                                |  |  |  |  |
| Consensus dle F GCTCCCCGCGCGCGCGCCCCCGTGGTCCCCCCCGGGCCCCCC                                    |  |  |  |  |
|                                                                                               |  |  |  |  |
|                                                                                               |  |  |  |  |
|                                                                                               |  |  |  |  |
|                                                                                               |  |  |  |  |
|                                                                                               |  |  |  |  |
|                                                                                               |  |  |  |  |
|                                                                                               |  |  |  |  |
|                                                                                               |  |  |  |  |
|                                                                                               |  |  |  |  |
|                                                                                               |  |  |  |  |
|                                                                                               |  |  |  |  |

13. Proto, aby bylo možné obě konsensus sekvence porovnat a vytvořit finální konsensus sekvenci, je nutné podle konsensus sekvence podle R primeru vytvořit sekvenci reverzně komplementární. Pomocí myši vyberte konsensus sekvenci podle R primeru. Vyberte funkce Sequence – Nucleic Acid – Reverse Complement.

| 🎾 BioEdit                                                                                      | Sequence Alignment Editor                                                                  |        |                                                          |  |  |  |  |  |
|------------------------------------------------------------------------------------------------|--------------------------------------------------------------------------------------------|--------|----------------------------------------------------------|--|--|--|--|--|
| File Edit Sequence Alignment View Accessory Application RNA World Wide Web Options Window Help |                                                                                            |        |                                                          |  |  |  |  |  |
| 🖻 🖰                                                                                            | New Sequence                                                                               |        |                                                          |  |  |  |  |  |
| (                                                                                              | Edit Sequence                                                                              |        |                                                          |  |  |  |  |  |
| 🎾 Untitle                                                                                      | Edit all selected                                                                          |        |                                                          |  |  |  |  |  |
|                                                                                                | Select Positions                                                                           |        |                                                          |  |  |  |  |  |
| Mode: Se                                                                                       | Open at cursor position                                                                    |        | Start I                                                  |  |  |  |  |  |
|                                                                                                | Extract Positions                                                                          |        | ruler at:                                                |  |  |  |  |  |
| l ∎ I                                                                                          | Go to Pubmed references                                                                    |        | slow 🕁 🚽 fast                                            |  |  |  |  |  |
|                                                                                                | Overwrite/Retrieve sequences by gi number in title by HTTP to GenBank                      |        | 60 70 80 90 100 110                                      |  |  |  |  |  |
| Conser                                                                                         | Overwrite/Retrieve Genbank data by gi number in title by HTTP to GenBank (ignore sequence) |        | GCCGACGCCCCCAGGGGCGGGGCGGGGCGGATGCGCGGGCGG               |  |  |  |  |  |
| Conser                                                                                         | True positions from alignment positions                                                    |        | CCCCCCCCCCCCCCCCCCCCCCCCCCCCCCCCCCCCCCC                  |  |  |  |  |  |
|                                                                                                | Phylogeny / Taxonomy                                                                       | >      |                                                          |  |  |  |  |  |
|                                                                                                | Filter out sequences containing certain characters                                         | >      |                                                          |  |  |  |  |  |
|                                                                                                | Rename                                                                                     | >      |                                                          |  |  |  |  |  |
|                                                                                                | Sort                                                                                       | >      |                                                          |  |  |  |  |  |
|                                                                                                | PCR Primers / oligos                                                                       | >      |                                                          |  |  |  |  |  |
|                                                                                                | Pairwise alignment                                                                         | >      |                                                          |  |  |  |  |  |
|                                                                                                | Similarity Matrix (for pairwise alignments and shading)                                    | >      |                                                          |  |  |  |  |  |
|                                                                                                | Features                                                                                   | >      |                                                          |  |  |  |  |  |
|                                                                                                | Sequence groups (or families)                                                              | >      |                                                          |  |  |  |  |  |
|                                                                                                | Edit Mode                                                                                  | >      |                                                          |  |  |  |  |  |
|                                                                                                | Mask                                                                                       | >      |                                                          |  |  |  |  |  |
|                                                                                                | Toggle Color                                                                               |        |                                                          |  |  |  |  |  |
|                                                                                                | Gaps                                                                                       | >      |                                                          |  |  |  |  |  |
|                                                                                                | Manipulations                                                                              | >      |                                                          |  |  |  |  |  |
|                                                                                                | Nucleic Acid                                                                               | >      | Nucleotide Composition                                   |  |  |  |  |  |
|                                                                                                | Protein                                                                                    | >      | Base composition and mass export (monoisotopic)          |  |  |  |  |  |
|                                                                                                | Translate or Reverse-Translate (permanent)                                                 |        | Base composition and mass export with average masses     |  |  |  |  |  |
|                                                                                                | Translate in selected frame (permanent)                                                    |        | Complement                                               |  |  |  |  |  |
|                                                                                                | Toggle Translation                                                                         | Ctrl+G | Reverse Complement Shift+Ctrl+R                          |  |  |  |  |  |
|                                                                                                | Toggle translation in selected frame                                                       |        | DNA->RNA                                                 |  |  |  |  |  |
|                                                                                                | Toggle translation of CDS annotations                                                      |        | RNA->DNA                                                 |  |  |  |  |  |
|                                                                                                | Dot Plot (pairwise comparison)                                                             |        | Translate >                                              |  |  |  |  |  |
|                                                                                                |                                                                                            |        | Find next ORF                                            |  |  |  |  |  |
|                                                                                                |                                                                                            |        | Create Plasmid from Sequence                             |  |  |  |  |  |
|                                                                                                |                                                                                            |        | Gap beginning to minimize stop codons in reading frame 1 |  |  |  |  |  |

14. V souboru dojde ke změně konsensus sekvence podle R primeru na sekvenci k ní reverzně komplementární. Proveďte přejmenování této sekvence tak, aby z názvu bylo patrné, že se jedná o reverzně komplementární sekvenci.

| JP BioEdit Sequence Alignment Editor                                                           | I              |
|------------------------------------------------------------------------------------------------|----------------|
| File Edit Sequence Alignment View Accessory Application RNA World Wide Web Options Window Help |                |
|                                                                                                |                |
| 🥍 Untitled from Clipboard                                                                      |                |
| Courier New V 11 V B                                                                           |                |
| Mode:     Select / Slide     Selection: null     Sequence Mask: None     Start<br>ruler at:    |                |
|                                                                                                |                |
| 10 20 30 40 50 60 70 80 90 100 110 120 130 140                                                 |                |
| Consensus dle F GCTCCCCGGGGGGGCGCGGGGGGGGGGGGGGGGGGGG                                          | AAGAG<br>GATTG |
|                                                                                                |                |
|                                                                                                |                |
|                                                                                                |                |
|                                                                                                |                |
|                                                                                                |                |
|                                                                                                |                |
|                                                                                                |                |
|                                                                                                |                |
|                                                                                                |                |
|                                                                                                |                |

15. Nyní je možné obě sekvence porovnat pomocí algoritmů, které byly popsány v předchozí části úlohy (Accessory Application – ClustalW Multiple Alignment) a vytvořit finální konsensus sekvenci (Alignment – Create Consensus Sequence).

| 🎾 BioEdit Sequence Alignment Editor                                         |                                                                        |                                        |                                                                                                    |                                                                                                    | _                                                                                                |
|-----------------------------------------------------------------------------|------------------------------------------------------------------------|----------------------------------------|----------------------------------------------------------------------------------------------------|----------------------------------------------------------------------------------------------------|--------------------------------------------------------------------------------------------------|
| File Edit Sequence Alignment View Accessory Applic                          | cation RNA World Wide Web Options Window He                            | elp                                    |                                                                                                    |                                                                                                    |                                                                                                  |
| ΒŬ                                                                          |                                                                        |                                        |                                                                                                    |                                                                                                    |                                                                                                  |
| E:\Základy bioinformatiky\SOD consensus.fas                                 |                                                                        |                                        |                                                                                                    |                                                                                                    | (                                                                                                |
| 🔒 📇 Courier New 🖵 11 🖵 🏾 B 🛛 3                                              | ) total sequences                                                      |                                        |                                                                                                    |                                                                                                    |                                                                                                  |
| Mode: Select / Slide  Selection: null Position:                             | Sequence Mask: None<br>Numbering Mask: None                            | Start<br>ruler at: 1                   |                                                                                                    |                                                                                                    |                                                                                                  |
| ீட D _ D 🔒 வெ 🕂  🎆 🎆 🚮 🚺                                                    | 📲 🚟 👯 👫 837 👫 👫 🥵 🖬 🖬                                                  | Scroll 💶 🖃                             |                                                                                                    |                                                                                                    |                                                                                                  |
| · · · · · · · · · · · · · · · · · · ·                                       | 10 20 30                                                               | 40 50 60                               | 70 80 90 100                                                                                           | 110 120 130                                                                                        | 140 150 160                                                                                      |
| Consensus dle F<br>Consensus dle R revers complement<br>Consensus dle F i R | GTTTTAGAGCCGCTGGGCGGAGGGAGCCGGCGC<br>GTTTTAGAGCCGCTGGGCGGAGGGAGCCGGCGC | GTCCCCCCCCCCCCCCGC<br>CCCCCCCCCCCCCCCC | TCCCGCCCCCGGCCCTCTGGCCACTAGGTGC<br>TCCCGCCCCCGGCCCTCTGGCCACTAGTGCC<br>TCCCGCCCCGGCCCTCTGGCCACTCACGTGCC | GACECCCCAEGGGCGCGGCCGGATGCGCGGG<br>GACECCCCAEGGCCGGCCGGATGCGCGGG<br>GACECCCCAEGGCCGGGCCGGATGCGCGGG | CGCCATTGCTCCGGCTGGGGT<br>CGCCATTGCTCCGGCTGGGGT<br>CGCCATTGCTGCGGCTGGGGT<br>CGCCATTGCTGCGGCTGGGGT |

16. Závěrečným krokem skládání sekvenovaných PCR amplikonů je manuální vyhodnocení potenciálně se vyskytujících sekvenčních rozdílů ve skládaných konsensus sekvencích. V zadané úloze byla nalezena jedna neshoda. Jedná se o přítomnost T v pozici 503. nukleotidu finální konsensus sekvence dle F i R.

| ➢ BioEdit Sequence Alignment Editor                                                                                          |
|----------------------------------------------------------------------------------------------------|
| File Edit Sequence Alignment View Accessory Application RNA World Wide Web Options Window Help                               |
|                                                                                                    |
|                                                                                                    |
| Courier New  11 B 3 total sequences                                                                                          |
| Mode: Select / Side  Selection: null Sequence Mask: None Position: 3: Consensus die F i B 503 Numbering Mask: None nuler at: |
|                                                                                                    |
| Image: Consensus dle F         Consensus dle R revers complement         GodeCGECGECGECGEGGEGGEGGEGGEGGEGGEGGEGGEGGEG        |

17. Na základě porovnání vstupních 6 chromatogramů (hrubá sekvenční data) je patrná jejich lepší čitelnost v oblasti 3 konců při sekvenování od F primeru. Proto provedeme manuální překontrolování pořadí nukleotidů. Z následujícího obrázku je zřetelné, že sekvence obsahuje skutečně nukleotidy TTT a výsledná konsensus sekvence byla složena správně.

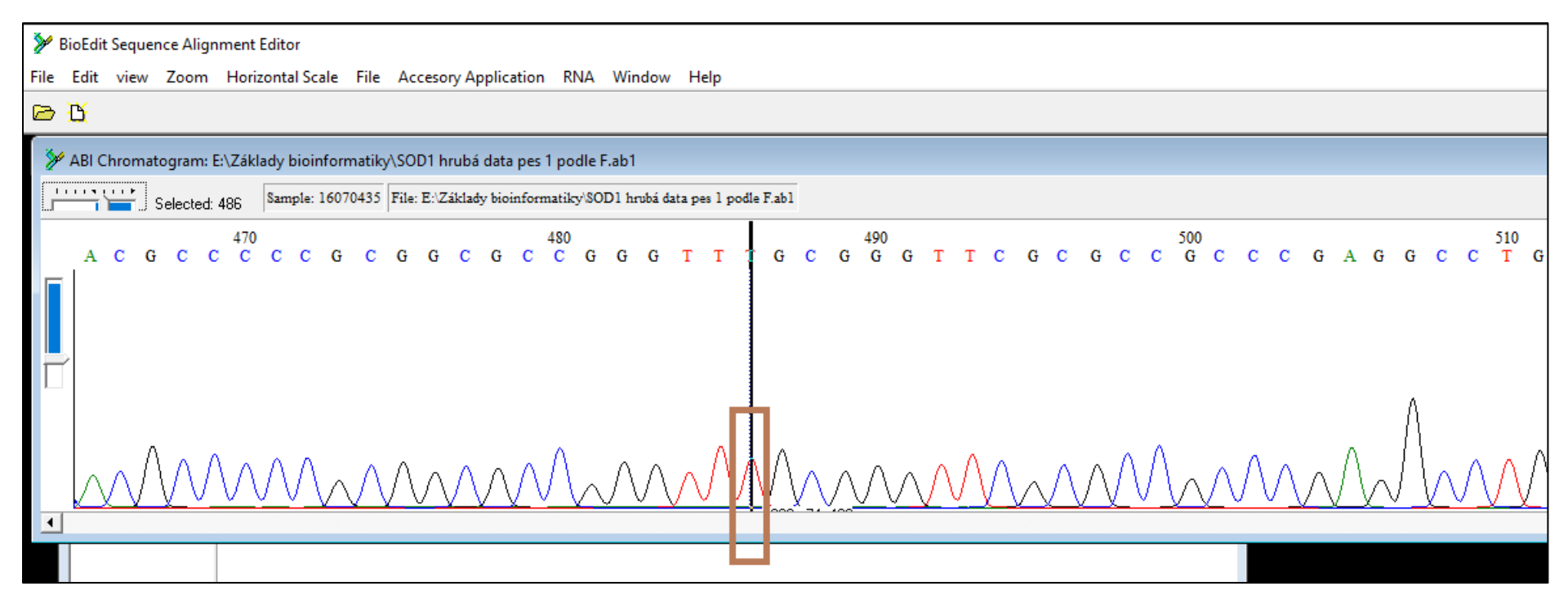

18. Pokud byla vlastní sekvenace provedena kvalitně, jinými slovy pokud byly koncové špatně čitelné oblasti krátké, je možné ve finální konsensus sekvenci identifikovat primery použité pro PCR amplifikaci sekvenovaného fragmentu DNA. Sekvenační primery měly následující sekvenci:

SEQ F: 5' GTTTCTGGGCGTTTTAGAGC 3'

SEQ R: 5' AGTGCTGAGTCACCGCGC 3'

Pro identifikaci R primeru ve finální consesus sekvenci je nezbytné získat reverzně komplentární sekvenci R primeru například pomocí aplikace Reverse Complement (<u>https://www.bioinformatics.org/sms/rev\_comp.html</u>)

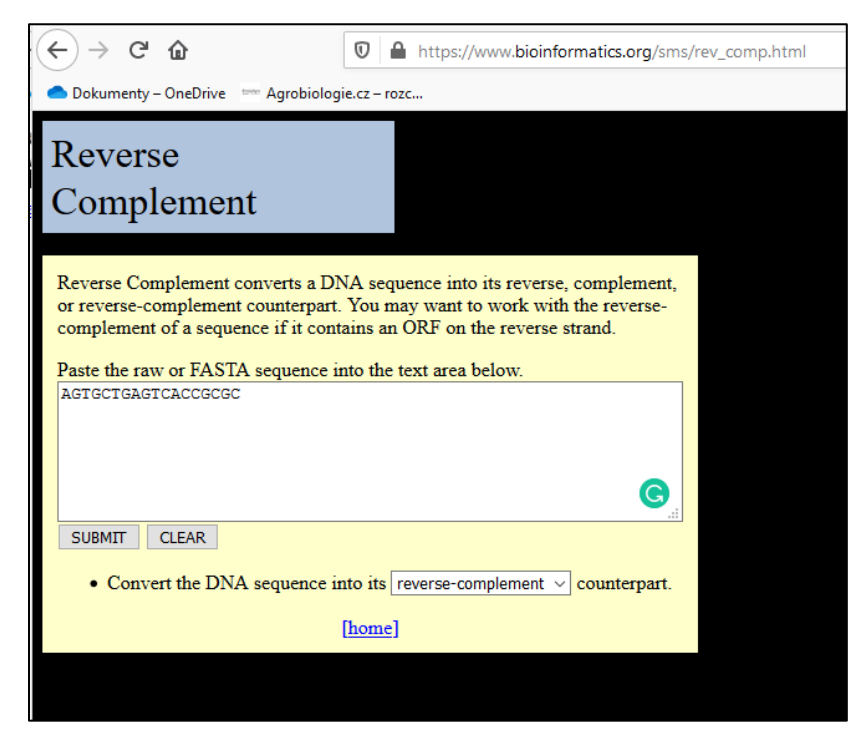

Reverse complement SEQ R: 5' GCGCGGTGACTCAGCACT 3'

19. V programu BioEdit zkopírujte finální konsensus sekvenci ve formátu FASTA do schránky a následně jí vložte do nového souboru programu Word (MS Office). Do stejného souboru vložte i sekvence sekvenačních primerů a proveďte manuální vyhledání primerů, respektive jejich částí v získané finální konsensus sekvenci.

SEQ F: 5' GTTTCTGGGCGTTTTAGAGC 3'

Reverse complement SEQ R: 5' GCGCGGTGACTCAGCACT 3'

# >Consensus dle F i R

Z výše uvedené konsensus sekvence podle F i R je patrné, že v ní byly identifikovány pouze části sekvenačních primerů, což bylo způsobeno tím, že do analýzy nebyly zahrnuty nekvalitní počáteční a koncové oblasti hrubých sekvenačních dat

20. Vzhledem k tomu, že pes domácí je zoologický druh, jehož genom byl opakovaně sekvenován technikami NGS. Je možné správnost sekvenace vyhodnotit na základě porovnání námi získané sekvence s údaji mezinárodní biotechnologické databáze NCBI (<u>https://www.ncbi.nlm.nih.gov/</u>). Při vyhledávání zadejte druhové jméno *Canis familiaris* a vyberte databázi Assembly.

| €→    | € @                                              | https://www.ncbi.nlm. <b>nih.gov</b> |                                 |                                      |             |
|-------|--------------------------------------------------|--------------------------------------|---------------------------------|--------------------------------------|-------------|
| Dokum | enty – OneDrive 📼 Agrobiologie.cz – rozc         |                                      |                                 |                                      |             |
|       | SINCE Resources                                  | How to 🕑                             |                                 |                                      |             |
|       | SNCBI                                            | All Databases 🖂 Canis                | s familiaris                    |                                      |             |
|       | National Center for<br>Biotechnology Information | All Databases                        | ^                               |                                      |             |
|       |                                                  | Assembly                             |                                 |                                      |             |
|       | NCBI Home                                        | Biocollections                       |                                 |                                      |             |
|       | Resource List (A-Z)                              | BioProject                           | nter for Biotechnology          | y Information advances science and h | nealth by p |
|       | All Resources                                    | BioSample                            | genomic information.            |                                      |             |
|       | Chemicals & Bioassays                            | BioSystems                           | <u> 31   Mission   Organiza</u> | ation   NCBI News & Blog             |             |
|       | Data & Software                                  | Books                                |                                 |                                      |             |
|       | DNA & RNA                                        | ClinVar                              | ıbmit                           | Download                             |             |
|       | Domains & Structures                             | Conserved Domains                    | or manuscripts                  | Transfer NCBI data to your           | Find hel    |
|       | Genes & Expression                               | dbGaP                                | abases                          | computer                             | class or    |
|       | Genetics & Medicine                              | dbVar                                |                                 |                                      |             |
|       | Genomes & Maps                                   | Gene                                 |                                 |                                      |             |
|       | Homology                                         | Genome                               |                                 |                                      |             |
|       | Literature                                       | GEO DataSets                         |                                 |                                      |             |
|       | Proteins                                         | GEO Profiles                         |                                 |                                      |             |
|       | Sequence Analysis                                | GTR                                  | velop                           | Analyze                              |             |
|       | Taxonomy                                         | HomoloGene                           | s and code                      | Identify an NCBI tool for your       | Explore     |
|       | Training & Tutorials                             | Identical Protein Groups             | ld applications                 | data analysis task                   | collabora   |
|       | Variation                                        | MedGen                               |                                 |                                      |             |
|       |                                                  | MeSH                                 | <b>~</b>                        |                                      |             |
|       |                                                  |                                      | ni -                            |                                      |             |

21. V databázi bude vyhledán aktuální referenční genom (ROS\_Cfam\_1.0). Jedná se o sekvenci genu psa plemene labradorský retrívr, který nenese námi studovaný SNP a představuje tudíž původní nemutovanou (wild) alelu genu SOD1.

| (← → C <sup>I</sup>                                                                                                    | niliaris               |
|----------------------------------------------------------------------------------------------------|------------------------|
| Dokumenty – OneDrive Agrobiologie.cz – rozc                                                                                                    |                        |
| Search NCBI Ca                                                                                                    | anis familiaris 🗶 S    |
| Results found in 27 databases (1 error)                                                                                                    |                        |
| GENOME ASSEMBLY<br>ROS_Cfam_1.0<br>Canis lupus familiaris (dog)<br>The Roslin Institute (September 2020)<br>RefSeq GCF_014441545.1<br>Genome Browser BLAST Get<br>Assembly statistics | Was this helpful? 🕢 🗬  |
| Literature                                                                                                    | Genes                  |
| Bookshelf                                                                                                    | ,210 Gene 50,917       |
| MeSH                                                                                                    | 23 GEO DataSets 14,784 |
| NLM Catalog                                                                                                    | GEO Profiles 205,497   |
| PubMed 347,                                                                                                    | ,753 HomoloGene 17,434 |
| PubMed Central                                                                                                    | PopSet 536             |

22. Zvolte funkci BLAST a do vyhledávacího okna zadejte námi získanou finální konsensus sekvenci. Vyberte parametry vyhledávání podle nastavení, které je uvedeno na následujícím obrázku.

| ← → ♂ ଢ                                                                                                    | 🛛 🔒 https://blast.ncbi.nlm. <b>nih.gov</b> /Blast.cgi?PAGE_TYPE=BlastSearch&SEARCH_INIT=ReprGenomeDBSearch&TAXID=9615                                                                                                    |
|----------------------------------------------------------------------------------------------------|----------------------------------------------------------------------------------------------------|
| lokumenty – OneDrive                                                                                                    | e 🚥 Agrobiologie.cz – rozc                                                                                                    |
| NIH U.S. National                                                                                                    | Library of Medicine NCBI National Center for Biotechnology Information                                                                                                    |
| BLAST <sup>®</sup> » blas                                                                                                 | stn suite                                                                                                    |
|                                                                                                    | Canis lupus familiaris (dog) Nucleotide BLAST                                                                                                    |
| blastn <u>blastp bla</u>                                                                                                  | astx tblastn tblastx                                                                                                    |
| Entre Overes Co                                                                                                    | BLASTN programs search nucleotide databases using a nucleotide query. more                                                                                                    |
| Enter Query Se                                                                                                    | equence                                                                                                    |
| Consensus die F<br>GTITIAGASCCGCTGGG<br>CCGTGGTCCCGCCCCCC<br>CCGGATCCCCGCGGCGGG<br>CCTCGGACTGCTGCGGG<br>CCTCGGACTGCTGCGGG | indication     indication     Clear     Clear |
| Or, upload file                                                                                                    | Procházet Soubor nevybrán.                                                                                                    |
| Job Title                                                                                                    | Consensus die F i R                                                                                                    |
|                                                                                                    | Enter a descriptive title for your BLAST search 🥹                                                                                                    |
| Choose Search                                                                                                    | Set                                                                                                    |
| Database                                                                                                    | Genome (ROS_Cfam_1.0 reference, Annotation Release 106) V                                                                                                    |
| Exclude                                                                                                    | Models (XM/XP)                                                                                                    |
| Entrez Query                                                                                                    |                                                                                                    |
| Optional                                                                                                    | Enter an Entrez query to limit search 😡                                                                                                    |
| Program Select                                                                                                    | tion                                                                                                    |
| Optimize for                                                                                                    | <ul> <li>Highly similar sequences (megablast)</li> <li>More dissimilar sequences (discontiguous megablast)</li> <li>Somewhat similar sequences (blastn)</li> <li>Choose a BLAST algorithm @</li> </ul>                                                                                                    |
| BLAST                                                                                                    | Search database Genome (ROS_Cfam_1.0 reference, Annotation Release 106) - Canis lupus familiaris using Megablast (Optimize for highly similar sequences)                                                                                                    |
| Algorithm parameter                                                                                                    | ters                                                                                                    |

| ← → ♂ ☆                         | 🛛 🔒 https://blast.ncbi.nlm.n | ih.gov/Blast.cgi                                              |                            |                          |                         |                                       | ⊘ ☆                                    |
|---------------------------------|------------------------------|---------------------------------------------------------------|----------------------------|--------------------------|-------------------------|---------------------------------------|----------------------------------------|
| 🔷 Dokumenty – OneDrive 🛛 🖛 Agro | obiologie.cz – rozc          |                                                               |                            |                          |                         |                                       |                                        |
|                                 | NIH U.S. I                   | National Library of Med<br>al Center for Biotechnology Inform | icine<br><sub>lation</sub> |                          |                         |                                       | Log in                                 |
|                                 | BLAST <sup>°</sup> » blas    | tn suite » results for RID-0                                  | K308KH7013                 |                          |                         | Home Re                               | ecent Results Saved Strategies Help    |
|                                 | < Edit Search                | arch Save Search Search Summary ~                             |                            | How to read this report? | BLAST Help Vide         | bos DBack to Traditional Results Page |                                        |
|                                 | Job Title                    | Consensus dle F i R                                           |                            |                          | Filter Results          |                                       |                                        |
|                                 | RID                          | 0K308KH7013 Search expir                                      | es on 01-22 21:13 pn       | n Download All 🗸         |                         |                                       |                                        |
|                                 | Program                      | BLASTN 😮 <u>Citation</u> 🗸                                    |                            |                          | Organism only top 20 wi | ill appear                            | exclude                                |
|                                 | Database                     | Genome (ROS_Cfam_1.0 reference, Annotation Release 106)       |                            |                          | Type common name, I     | pup name                              |                                        |
|                                 | Query ID                     | lcl Query_27197                                               |                            |                          |                         |                                       |                                        |
|                                 | Description                  | Consensus dle F i R                                           |                            |                          | Percent Identity        | E value                               | Query Coverage                         |
|                                 | Molecule type                | dna                                                           |                            |                          |                         |                                       | to                                     |
|                                 | Query Length                 | 570                                                           |                            |                          |                         |                                       | Filter                                 |
|                                 | Other reports                | Distance tree of results MS                                   | A viewer 🔞                 |                          |                         |                                       |                                        |
|                                 | Descriptions                 | Graphic Summary                                               | Alignments                 | Taxonomy                 |                         |                                       |                                        |
|                                 | Sequences                    | producing significant ali                                     | gnments                    |                          | Download                | ✓ New Select col                      | umns 🔨 Show 100 🗸 😮                    |
|                                 | 🔽 select all                 | 1 sequences selected                                          |                            |                          | GenBank                 | Graphics Distan                       | nce tree of results New MSA Viewer     |
|                                 |                              | De                                                            | scription                  |                          | Scientific Name         | Max Total Query<br>Score Score Cover  | Per. Ident Acc. Len Accession          |
|                                 | Canis lupus                  | a familiaris isolate SID07034 breed La                        | brador retriever chron     | nosome 31, ROS_Cfam_1.0  | Canis lupus familiaris  | 1048 1048 100%                        | 0.0 99.82% 39518933 <u>NC_051835.1</u> |
|                                 |                              |                                                               |                            |                          |                         |                                       |                                        |

# 23. Vyhledávací funkce BLAST identifikovala 99,82% sekvenční shodu s oblastí 31. chromozómu

24. Po otevření nalezené sekvence se objeví detailní informace o zjištěné sekvenční homologii. Z výsledku je patrné, že oproti referenčnímu genomu bylo nalezeno jedno SNP, které přesně odpovídá publikované bodové mutaci zodpovědné za vznik onemocnění degenerativní myelopatie u plemene bernský salašnický pes.

| sequent         | e ib. <u>No_05</u> | Lengt         | n. 55516555 Nullib         | er or matches: 1  |                                |             |
|-----------------|--------------------|---------------|----------------------------|-------------------|--------------------------------|-------------|
| Range           | 1: 2665462         | 3 to 2665519  | 92 GenBank Graphic         | <u>s</u>          | Vext Match 🔺 Pres              | vious Match |
| Score<br>1048 b | its(567)           | Expect<br>0.0 | Identities<br>569/570(99%) | Gaps<br>0/570(0%) | Strand<br>) Plus/Plus          |             |
| Query           | 1                  | GTTTTAGAGO    | CGCTGGGCGGAGGGA            | leeddedeededda    | gcgcgaggctccccgcgcggc          | 60          |
| Sbjct           | 26654623           | GTTTTAGAGO    | CGCTGGGCGGAGGGA            | SCCGGCGCCGCGGG    | GCGCGAGGCTCCCCGCGCGGC          | 2665468     |
| Query           | 61                 | ccccgtggtc    | cegeeeeeggeeeet            | cetggeeacteac     | gtgccgacgccccc <b>A</b> ggggcg | 120         |
| Sbjct           | 26654683           | CCCCGTGGTC    | CCGCCCCCCGGCCCC            | ICCTGGCCACTCAC    | GTGCCGACGCCCCAGGGGCG           | 2665474     |
| Query           | 121                | cgggccggat    | gcgcgggcggcgatto           | ıgctgcgggctggg    | araaacaaaacacaacactcc          | 180         |
| Sbjct           | 26654743           | CGGGCCGGAI    | GCGCGGGGCGGCGATTO          | GCTGCGGGCTGGG     | GTGGGCGGGGGGCGCGCGCCCCC        | 2665480     |
| Query           | 181                | ggcCTATAAG    | AGCGCGCGGCGCGCCC           | GCCTCGGTTTGCG     | TCGGCGTCTGCTGCGGCGTCC          | 240         |
| Sbjct           | 26654803           | GGCCTATAAG    | AGCGCGCGCGCGCGCCC          | CGCCTCGGTTTGCG    | TCGGCGTCTGCTGCGGCGTCC          | 2665486     |
| Query           | 241                | TCCGCTGCCC    | TCGGACTGCTGCAGC            | CGTCGGAGCCCGGC    | CCGGAGCGCGCCCGCCTCGC           | 300         |
| Sbjct           | 26654863           | TCCGCTGCCC    | TCGGACTGCTGCAGC            | CGTCGGAGCCCGGC    | CCGGAGCGCGCCCGCCCTCGC          | 2665492     |
| Query           | 301                | GAGTCATGGA    | GATGAAGGCCGTGTG            | GTGTTGAAGGGCC     | AGGGCCCGGTGGAGGGCTCC           | 360         |
| Sbjct           | 26654923           | GAGTCATGGA    | GATGAAGGCCGTGTG            | CGTGTTGAAGGGCC    | AGGGCCCGGTGGAGGGCACCA          | 2665498     |
| Query           | 361                | TCCACTTCGI    | GCAGAAGGCAAggggc           | ldddcddaddccdd    | cdaccdacdaccadcadcada          | 420         |
| Sbjct           | 26654983           | TCCACTTCGI    | GCAGAAGGCAAGGGC            | GGGCGGAGGCCGG     | CGGCCGGCGGCCGGCGGCGGG          | 2665504     |
| Query           | 421                | àcààcàcccà    | gcgcacctgtgccccg           | acacaacatccaat    | cgggcctcgggcggTCCTCGT          | 480         |
| Sbjct           | 26655043           | GCGGCGCCCG    | GCGCACCTGTGCCCCG           | GCGCGGCGTCCGGT    | CGGGCCTCGGGCGGTCCTCGT          | 2665510     |
| Query           | 481                | CACGCCCCCG    | CGGCGCCGGGTTTGC            | GGTTCGCGCCGCC     | CGAGGCCTGGACCCCGCGGCG          | 540         |
| Sbjct           | 26655103           | CACGCCCCCG    | CGGCGCCGGGTTTGC            | GGTTCGCGCCGCC     | CGAGGCCTGGACCCCGCGGCG          | 2665516     |
| Query           | 541                | GGGCGGCGGC    | CCGAGTGCTGAGTCAC           | CGCGC 570         |                                |             |
|                 | 20055102           |               |                            |                   | 2                              |             |

25. Pomocí vlastní sekvenační analýzy i pomocí srovnání s referenčním genomem psa jsme potvrdili, že máme dostatek přesných sekvenčních dat v oblasti kauzální mutace *SOD1*:c.52A>T, která je u bernského salašnického psa zodpovědná za vznik onemocnění degenerativní myelopatie. Máme tudíž k dispozici spolehlivá vstupní data pro navržení diagnostické PCR-RFLP markeru. Rozdíl mezi mutovanou a nemutovanou alelou na úrovni námi získané konsensus sekvence je následující:

## Nemutovná (WILD) alela A

#### Mutovaná (MUT) alela T

26. Pro navržení PCR-RFLP markeru budeme vycházet z hypotézy, že bodová mutace SOD1:c.52A>T způsobí vznik nebo naopak ztrátu palindromu pro některou z komerčně dostupných restrikčních endonukleáz, Abychom minimalizovali riziko, že k restrikčnímu štěpení bude docházet i v jiném místě, než je SOD1:c.52A>T, je nezbytné navrhnout primerový pár, který bude nasedat blízko kauzálního SNP a bude poskytovat produkt o velikosti 170 – 200 bp. V získané konsensus sekvenci si žlutě vyznačíme oblast, která by připadala v úvahu jako potenciální PCR amplikon. Oblast je vhodné volit tak, aby se SNP nenacházelo přesně v polovině zamýšlené oblasti.

#### Mutovaná (MUT) alela T

27. Pro navržení specifických primerů použijte program Primer3 (v. 0.4.0) (<u>https://bioinfo.ut.ee/primer3-0.4.0/</u>). Do vkládacího okna nakopírujte žlutě vyznačenou sekvenci z předchozího obrázku. Nastavte parametry, které jsou na nadcházejícím obrázku zvýrazněny červeně. U ostatních parametrů ponechejte implicitní nastavení.

| $( \leftrightarrow ) \rightarrow $ C                                                                                                    | 🛛 🔒 https://bioinfo.ut.ee/primer3-0.4                                                                                                    | 4.0/                                                                                                    |                                                                                                    | ≣ 80% ··· ⊽ ☆          | 🛓 II\ 🗉 🗶 😭 👬                         |
|----------------------------------------------------------------------------------------------------|----------------------------------------------------------------------------------------------------|----------------------------------------------------------------------------------------------------|----------------------------------------------------------------------------------------------------|------------------------|---------------------------------------|
| Dokumenty – OneDrive Agrobiolog                                                                                                    | gie.cz – rozc                                                                                                    |                                                                                                    |                                                                                                    |                        | 🛅 Ostatní zálož                       |
| Primer3 (v. 0.4.0) Pick primers fr                                                                                                    | rom a DNA sequence.                                                                                                    |                                                                                                    | <u>Checks for mispriming in template.</u><br><u>Primer3plus interface</u>                                                                            | disclaimer<br>cautions | Primer3 Home<br>FAQ/WIKI              |
| There is a newer version of Primer3 a                                                                                                    | wailable at <u>http://primer3.ut.ee</u>                                                                                                    |                                                                                                    |                                                                                                    |                        | , , , , , , , , , , , , , , , , , , , |
| Paste source sequence below (5'->3', string of a                                                                                                    | ACGTNacgtn other letters treated as N numbe                                                                                                    | ers and blanks ignored). FASTA format ok. Please N-out undesirable sequence (vector, ALU                                                                                                    | Js, LINEs, etc.) or use a <u>Mispriming Library (repeat library)</u> , NONE                                                                          | ~                      |                                       |
| GCGCCCGCCTCGGTTTGCGTCGGCGTCTGCTGCGGCGTCC<br>CGCGAGTCATGGAGATGAAGGCCGTGTGCGTGTTGAAGGC                                                                                                    | CTCCGCTGCCCCCGGACTGCTGCAGCCCCGGCCCGG<br>GCCAGGGCCCGGTGGAGGGCTCCATCCACTTCGTGCAGAAGGC                                                                                                | BARGERGECCECCT<br>AARGREGEGGGGGAAG                                                                                                    |                                                                                                    |                        |                                       |
|                                                                                                    |                                                                                                    | j.                                                                                                    |                                                                                                    |                        |                                       |
| Pick left primer, or use left primer below:                                                                                                    | Pick hybridization probe (internal oligo), or                                                                                                    | use oligo below:                                                                                                    | ıd):                                                                                                    |                        |                                       |
|                                                                                                    |                                                                                                    |                                                                                                    |                                                                                                    |                        |                                       |
| Pick Primers Reset Form                                                                                                    |                                                                                                    |                                                                                                    |                                                                                                    |                        |                                       |
| Sequence Id:<br>Targets:<br>Excluded Regions:<br>Product Size Ranges [179-190<br>Number To Return 5<br>Max Repeat Mispriming 12.00 Pair Max<br>Max Template Mispriming 12.00 Pair Max<br>Pick Primers Reset Form                                                                                     | A string to identify your or<br>E.g. 50,2 requires primers 1<br>E.g. 401,7 68,3 forbids selv<br>Max 3' Stability 9.0<br>fax Repeat Mispriming 24.00<br>x Template Mispriming 24.00 | itput.<br>to surround the 2 bases at positions 50 and 51. Or mark the <u>source sequence</u> with [ and ]: e.;<br>section of primers in the 7 bases starting at 401 and the 3 bases at 68. Or mark the <u>source seq</u> | gATCT[CCCC]TCAT means that primers must flank the central CCCC.<br><u>quence</u> with < and >: e.gATCT <cccc>TCAT forbids primers in the cent</cccc> | al CCCC.               |                                       |
| General Primer Picking Conditions                                                                                                    |                                                                                                    |                                                                                                    |                                                                                                    |                        |                                       |
| Primer Size         Min:         18         Opt:         20         Mi           Primer Tm         Min:         65         Opt:         69         Mi           Product Tm         Min:         Opt:         Mis         Mis           Primer GC%         Min:         20.0         Opt:         Mis | ax: 27<br>ax: 70 Max Tm Difference: 100.0 Table<br>ax: 60.0                                                                                                    | of thermodynamic parameters: Breslauer et al. 1986 🧹                                                                                                    |                                                                                                    |                        |                                       |
| Max Self Complementarity: 8.00<br>Max #N's: 0                                                                                                    | Max 3' Self Complementarity: 3.00<br>Max Poly-X: 5                                                                                                    |                                                                                                    |                                                                                                    |                        |                                       |
| Inside Target Penalty:                                                                                                    | Outside Target Penalty: 0 Note: y                                                                                                    | ou can set Inside Target Penalty to allow primers inside a target.                                                                                                    |                                                                                                    |                        |                                       |
| First Base Index: 1                                                                                                    | CG Clamp: 0                                                                                                    |                                                                                                    |                                                                                                    |                        |                                       |
| Concentration of monovalent cations: 50.0                                                                                                    | Salt correction formula: Schildkraut and Lif                                                                                                    | son 1965 🗸                                                                                                    |                                                                                                    |                        |                                       |
| Annealing Oligo Concentration: 50.0                                                                                                    | (Not the concentration of oligos in the reaction n                                                                                                    | nix but of those annealing to template.)                                                                                                    |                                                                                                    |                        |                                       |
| Liberal Base                                                                                                    | Do not treat ambiguity codes in libraries as conse                                                                                                    | ensus Lowercase masking                                                                                                    |                                                                                                    |                        |                                       |
| Pick Primers Reset Form                                                                                                    |                                                                                                    |                                                                                                    |                                                                                                    |                        |                                       |

# 28. Byl navržen primerový pár s předpokládanou velikostí amplifikovaného produktu 179 bp:

SOD1-PCR-RFLP-F: 5' TCGGTTTGCGTCGGCGTCT 3' SOD1-PCR-RFLP-R: 5' CCCGCCCTTGCCTTCTGC 3'

| $\left( \leftarrow  ight)  ightarrow$ C $\left( \Delta  ight)$                                                                                                    | 🛛 🔒 https://bioinfo.ut.ee/cgi-bin/primer3-0.4.0/primer3_results.cgi                                                                                     |
|----------------------------------------------------------------------------------------------------|----------------------------------------------------------------------------------------------------|
| 🔷 Dokumenty – OneDrive 🛛 🖛 Agrobiolog                                                                                                    | ie.cz – rozc                                                                                                    |
| Primer3 Output                                                                                                    |                                                                                                    |
| No mispriming library specifie<br>Using 1-based sequence positio<br>OLIGO <u>start len</u><br>LEFT PRIMER 10 19<br>RIGHT PRIMER 188 18<br>SEQUENCE SIZE: 194<br>INCLUDED REGION SIZE: 194 | d<br>ns<br><u>tm</u> <u>gc%</u> <u>any</u> <u>3'</u> <u>seq</u><br>69.61 63.16 4.00 1.00 TCGGTTGCGTCGGCGTCT<br>68.63 72.22 2.00 2.00 CCCGCCCTTGCCTTCTGC |
| PRODUCT SIZE: 179, PAIR ANY CO                                                                                                    | MPL: 4.00, PAIR 3' COMPL: 0.00                                                                                                    |
| 1 GCGCCCGCCTCGGTTTGCGTCGGC<br>>>>>>>>>>>>>>>>                                                                                                    | GTCTGCTGCGGCGTCCTCCGCTGCCCTCGGACTGCT                                                                                                    |
| 61 GCAGCCGTCGGAGCCCGGCCCGGA                                                                                                    | GCGCGCCCCCCCCGCGAGTCATGGAGATGAAGGCC                                                                                                    |
| 121 GTGTGCGTGTTGAAGGGCCAGGGC                                                                                                    | CCGGTGGAGGGCTCCATCCACTTCGTGCAGAAGGCA                                                                                                    |
| 181 AGGGCGGGGGGGGGAG<br><<<<<<                                                                                                    |                                                                                                    |
| KEYS (in order of precedence):<br>>>>>>> left primer<br><<<<< right primer                                                                                                    |                                                                                                    |
| Statistics<br>Pair Stats:<br>considered 1, ok 1<br>primer3 release 1.1.4                                                                                                    |                                                                                                    |

29. Vzhledem k tomu, že u psa domácího je dostupná referenční celogenomická sekvence, je možné provést bioinformatické vyhodnocení specificity navrženého primerového páru pomocí aplikace Web BLAST (https://blast.ncbi.nlm.nih.gov/Blast.cgi). V této aplikaci zvolte funkci Primer-BLAST.

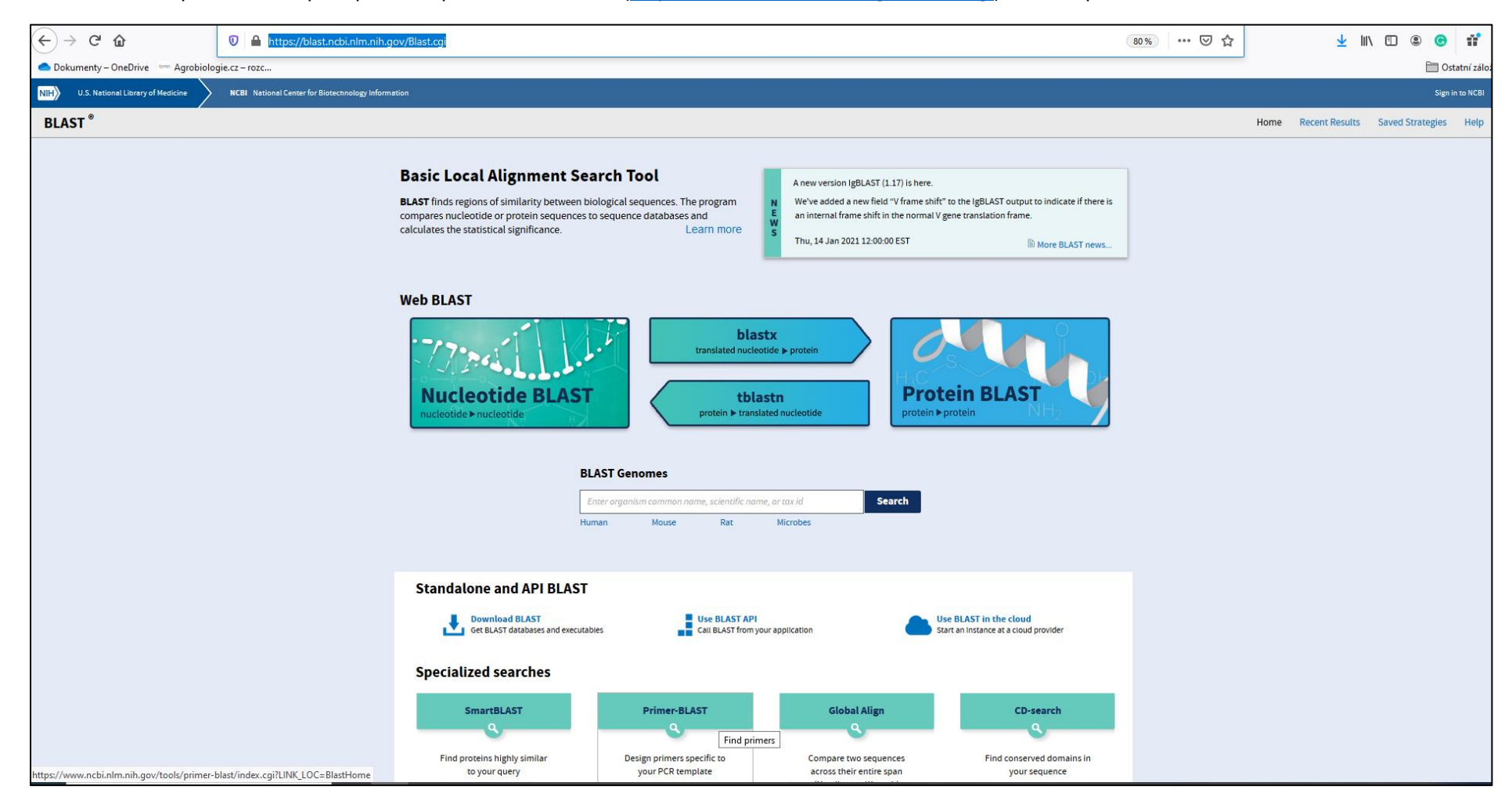

30. Mezi nejaktuálnější celogenomické sekvence psa domácího patří ROS\_Cfam\_1.0 referenční sekvence. Sekvence jednotlivých chromozómů jsou v databázi NCBI uloženy pod následujícími čísly:

| NC_051806.1 |
|-------------|
| NC_051807.1 |
| NC_051808.1 |
| NC_051809.1 |
| NC_051810.1 |
| NC_051811.1 |
| NC_051812.1 |
| NC_051813.1 |
| NC_051814.1 |
| NC_051815.1 |
| NC_051816.1 |
| NC_051817.1 |
| NC_051818.1 |
| NC_051819.1 |
| NC_051820.1 |
| NC_051821.1 |
| NC_051822.1 |
| NC_051823.1 |
| NC_051824.1 |
| NC_051825.1 |
| NC_051826.1 |
| NC_051827.1 |
| NC_051828.1 |
| NC_051829.1 |
| NC_051830.1 |
| NC_051831.1 |
| NC_051832.1 |
| NC_051833.1 |
| NC_051834.1 |
| NC_051835.1 |
| NC_051836.1 |
| NC_051837.1 |
| NC_051838.1 |
| NC_051839.1 |
| NC_051840.1 |
| NC_051841.1 |
| NC_051842.1 |
| NC_051843.1 |
| NC_051844.1 |

Čísla těchto sekvencí použijte při hodnocení specificity primerového páru v následující části úlohy.

31. Do vyhledávacího okna (Primer Parameters) vložte sekvence navrženého F a R primeru. Ostatní parametry na této části obrazovky ponechejte v původním nastavení.

| ← → ♂ ✿                                                                                                    | A https://www.ncbi.nlm.nih.gov/tools/primer-blast/index.cgi?LINK_LOC=BlastHome                                                                                                    | E 110% ···· 🛛 🏠 | 🛓 III\ 🗉 🔹 🚱 👬  |
|----------------------------------------------------------------------------------------------------|----------------------------------------------------------------------------------------------------|-----------------|-----------------|
| Dokumenty – OneDrive — Agrobiolog                                                                                                    | ie.cz - rozc                                                                                                    |                 | 🛅 Ostatní zálož |
| U.S. National Library of Me                                                                                                    | Sicine NCBI National Center for Biotechnology Information                                                                                                    |                 | Sign in to NCBI |
| Primer-BLAST                                                                                                    | A tool for finding specific primers                                                                                                    |                 |                 |
|                                                                                                    | Finding primers specific to your PCR template (using Primer3 and BLAST).                                                                                                    |                 |                 |
| Primers for target on one template                                                                                                    | Primers common for a group of sequences                                                                                                    |                 |                 |
| PCR Template                                                                                                    | Reset page Save search parameters Retrieve recent results Publication Tips for finding specific primers                                                                                                    |                 |                 |
| Enter accession, gi, or FASTA                                                                                                    | sequence (A refseq record is preferred) (s) Clear Range (s) Clear                                                                                                    |                 |                 |
| Or, upload FASTA file                                                                                                    | From To<br>Forward primer<br>Reverse primer<br>                                                                                                    |                 |                 |
|                                                                                                    |                                                                                                    |                 |                 |
| Primer Parameters<br>Use my own forward primer<br>(5'->3' on plus strand)<br>Use my own reverse primer<br>(5'->3' on minus strand)<br>PCR product size<br># of primers to return | TCGGTTTGCGTCGGCGTCT     Image: Clear of the clear of the clear of the |                 |                 |
| Primer melting temperatures<br>(T <sup>m</sup> )                                                                                                    | MinOptMaxMax Tm difference57.060.063.03                                                                                                    |                 |                 |
| Exon/intron selection                                                                                                    | A refseo mRNA sequence as PCR template input is required for options in the section Q                                                                                                    |                 |                 |
| Exon junction span                                                                                                    | No preference                                                                                                    |                 |                 |
| Exon junction match                                                                                                    | Min 5' match       Max 3' match         7       4       8         Minimal and maximal number of bases that must anneal to exons at the 5' or 3' side of the junction 9                                                                                                    |                 |                 |
| Intron inclusion                                                                                                    | Primer pair must be separated by at least one intron on the corresponding genomic DNA 😣                                                                                                    |                 |                 |
| Intron length range                                                                                                    | Min Max<br>1000 100000 🕢                                                                                                    |                 |                 |

32. Ve spodní části obrazovky zadejte referenční sekvence. Jedná se o parametry označené na následujícím obrázku červenými rámečky. Do okna Enter accesion number vložte kopírováním všechna čísla sekvencí referenčních chromozómů uvedená na obrázku u kroku 30. Analýza bude testovat pozice primerů vůči celému genomu současně. Zbývající parametry ponechejte v implicitním nastavení.

| $\leftarrow$ $\rightarrow$ C $\textcircled{a}$ | ♥ ▲ https://www.ncbi.nlm.nih.gov/tools/primer-blast/index.cgi?LINK_LOC=BlastHome                                                                                                    | E 110% ···· 🕑 🟠 |
|------------------------------------------------|----------------------------------------------------------------------------------------------------|-----------------|
| Dokumenty – OneDrive Marobiolog                | ie.cz – rozc                                                                                                    |                 |
|                                                | 7     4     8       Minimal and maximal number of bases that must anneal to exons at the 5' or 3' side of the junction I     Image: Comparison of the second second sec                                         |                 |
| Intron inclusion                               | Primer pair must be separated by at least one intron on the corresponding genomic DNA 😡                                                                                                    |                 |
| Intron length range                            | Min Max<br>1000 1000000                                                                                                    |                 |
|                                                | Note: Parameter values that differ from the default are highlighted in yellow                                                                                                    |                 |
| Primer Pair Specificity Ch                     | ecking Parameters                                                                                                    |                 |
| Specificity check                              | Enable search for primer pairs specific to the intended PCR template 🥹                                                                                                    |                 |
| Search mode                                    | Automatic 🤍 🥹                                                                                                    |                 |
| Database                                       | Custom                                                                                                    |                 |
|                                                | NC_051806.1     Image: State of the state of the state of |                 |
| Exclusion                                      | 🗆 Exclude predicted Refseq transcripts (accession with XM, XR prefix) 🗆 Exclude uncultured/environmental sample sequences 🈡                                                                                                    |                 |
| Organism                                       |                                                                                                    |                 |
|                                                | Enter an organism name (or organism group name such as enterobacteriaceae, rodents), taxonomy id or select from the suggestion list as you type. 🕑                                                                                                    |                 |
| Entrez query (ontional)                        | Add more organisms                                                                                                    |                 |
|                                                |                                                                                                    |                 |
| Primer specificity stringency                  | Primer must have at least 2 v total mismatches to unintended targets, including                                                                                                    |                 |
|                                                | at least $2 \sim \text{mismatches within the last } 5 \sim \text{bps at the 3' end.}$                                                                                                    |                 |
|                                                | Ignore targets that have 6 v or more mismatches to the primer.                                                                                                    |                 |
| Max target amplicon size                       | 1000                                                                                                    |                 |
| Allow splice variants                          | Allow primer to amplify mRNA splice variants (requires refseq mRNA sequence as PCR template input) 😡                                                                                                    |                 |
| Get Primers                                    | show results in a new window 🛛 Use new graphic view 🥹                                                                                                    |                 |
| Advanced parameters                            | Note: Parameter values that differ from the default are highlighted in yellow                                                                                                    |                 |

33. Po zadání vše parametrů vlastní analýzu spustíte funkcí Check, která je na následujícím obrázku zvýrazněna červeným rámečkem.

| ← → C <sup>I</sup>                                                                                                    | m. <b>nih.gov</b> /tools/primer-blast/primertool.cgi | 110% 🚥 🗟 🏠 | ⊻ II\ 🗉 🖲 💕 Ξ               |
|----------------------------------------------------------------------------------------------------|------------------------------------------------------|------------|-----------------------------|
| Dokumenty – OneDrive Sgrobiologie.cz – rozc                                                                                 |                                                      |            | 🛅 Ostatní záložky           |
| NIH U.S. National Library of Medicine NCBI Natio                                                                            | nal Center for Biotechnology Information             |            | Sign in to NCBI             |
| Primer-BLAST                                                                                                    | A tool for finding specific primers                  |            |                             |
|                                                                                                    | Making primers specific to your PCR template. more   |            |                             |
| Status Subr                                                                                                    | nitted Check                                         |            |                             |
| Current time 21 J                                                                                                    | anuary 2021, 11:40:34                                |            |                             |
| BLAST is a registered trademark of the National Library of Medicine                                                         |                                                      |            | Support center Mailing list |
| NCBI<br>National Center for Biotechnology Information, U.S. National Library<br>8600 Rockville Pike, Bethesda MD, 20894 USA | of Medicine                                          |            | NITHONAL NIH CAR USA.gov    |
| Policies and Guidelines   Contact                                                                                           |                                                      |            |                             |
|                                                                                                    |                                                      |            |                             |
|                                                                                                    |                                                      |            |                             |

34. Funkce Primer-BLAST nyní vyhledá potenciální pozice dvojice primerů v genomu psa na základě parametrů, které byly zadány v předchozích krocích analýzy. Jedním z limitujících faktorů byla délka amplikonu 1000 bp. Výsledky hodnocení jsou seřazeny podle specificity nasedání primerového páru a podle jednotlivých chromozómů. Z následujícího obrázku je patrné, že dvojice primerů vykazovala 100% homologii pouze v jediném místě na 31. chromozómu. Jedná se oblast, kde předpokládáme výskyt kauzální mutace. Rovněž velikost amplikonu 179 bp se plně shoduje s výsledky navrhování primerů na základě našich sekvenačních dat.

| $(\leftarrow) \rightarrow$ | C 🗅                                                                                                    | 🕖 🔒 https://www.ncbi.nlm. <b>nih.gov</b> /tools/primer-                                                                                                    | ast/primertool.cgi                      |                |          |      | E 110 % ···· 🕑 🟠 |
|----------------------------|----------------------------------------------------------------------------------------------------|----------------------------------------------------------------------------------------------------|-----------------------------------------|----------------|----------|------|------------------|
| Dokum                      | enty – OneDrive 🛛 — Agrobiol                                                                                                    | ogie.cz – rozc                                                                                                    |                                         |                |          |      |                  |
| NIH                        | U.S. National Library of M                                                                                                    | ledicine NCBI National Center for Biotechno                                                                                                    | gy Information                          |                |          |      |                  |
| Prir                       | ner-BLAST» JOB                                                                                                    | ID:gYtexPcg-ojdsmq3Z9dOhR3MX7cw30SqMQ                                                                                                    |                                         |                |          |      |                  |
|                            |                                                                                                    |                                                                                                    | P                                       | imer-BLAST Res | sults 😡  |      |                  |
|                            | Input PCR template<br>Specificity of primers<br>Other reports<br>Detailed pri                                                                                                | none<br>Target templates were found in selected datab<br>▶ <u>Search Summary</u>                                                                                    | ie: Custom                              |                |          |      |                  |
|                            |                                                                                                    |                                                                                                    |                                         |                |          |      |                  |
|                            | Drimer pair 4                                                                                                    |                                                                                                    |                                         |                |          |      |                  |
|                            | Primer pair 1                                                                                                    |                                                                                                    | l a nach                                | Tree           | 0.01     | 0-16 | 0 - 16 01        |
|                            | Ecoward primer                                                                                                    | Sequence (5'->3')                                                                                                    | Length                                  | IM<br>65.02    | GC%      | 4 00 | 1 00             |
|                            | Reverse primer                                                                                                    | CCCGCCCTTGCCTTCTGC                                                                                                    | 18                                      | 63 79          | 72 22    | 2.00 | 2.00             |
|                            | Products on targe<br>>NC_051835.1 Cank<br>product length =<br>forward primer =<br>Template =<br>Reverse primer =<br>Template =                                               | t templates<br>s lupus familiaris isolate SID07034 breed Labrador ref<br>179<br>1 TCGGTTTGCGTCGGCGTCT 19<br>26654832 26654850<br>1 CCCGCCCTTGCCTTGCC 18<br>26655010 | ever chromosome 31, ROS_Cfam_1.0, whole | genome shotgun | sequence |      |                  |
|                            | product length =<br>Forward primer :<br>Template :<br>Reverse primer :<br>Template :<br>product length =<br>Reverse primer :<br>Template :<br>Reverse primer :<br>Template : | 1026         TCGGTTTGCGTCGGCGCGTCT         19           26654832                                                                                                    |                                         |                |          |      |                  |

35. Předchozí analýzy potvrdily, že navržený pár primerů lze považovat za specifický. Nyní můžete přistoupit k potvrzení hypotézy, zde existují rozdíly v palindromech mezi amplikonem mutované a nemutované alely. V praxi se tato hypotéza testuje ještě dříve, než se provede finální navržení primerů. Z didaktického hlediska je tento krok analýzy zařazen až v této fázi, a to z důvodů názornosti a kontinuity procesu navrhování primerů. Pro identifikaci restrikčních míst (palindromů) použijte následující sekvence amplikonů nemutované a mutované alely:

PCR amplikon - nemutovaná (WILD) alela A

PCR amplikon - mutovaná (MUT) alela T

Následující kroky analýzy provádějte nejprve pro alelu nemutovanou a stejný algoritmus použijte následně i pro alelu mutovanou.

36. Pro detekci restrikčních míst použijte aplikaci NEBcutter V2.0 (<u>http://nc2.neb.com/NEBcutter2/</u>). Zkopírujte sekvenci amplikonu nemutované alely z obrázku 35 a vložte ji do patřičného okna. Nastavte červeně označené parametry. Ostatní parametry ponechejte v implicitním nastavení.

| $\left( \leftarrow  ightarrow$ C $$                  | 🛛 🖉 nc2. <b>neb.com</b> /NEBcutter2/                                                                                                    |                                                                                                    | ⊵ ☆                                      | ⊻ II\ 🗉 🖲 💕 Ξ                                                                             |
|------------------------------------------------------|----------------------------------------------------------------------------------------------------|----------------------------------------------------------------------------------------------------|------------------------------------------|-------------------------------------------------------------------------------------------|
| Dokumenty – OneDrive — Agrol                         | biologie.cz – rozc                                                                                                    |                                                                                                    |                                          | 🛅 Ostatní záložky                                                                         |
| This tool will take a DNA                            | NEW ENGLAND<br><b>IDLADS</b><br><b>IDLADS</b><br><b>ID</b> | <b>NEBcutter V2.0</b><br>ading frames using the E.coli genetic code and the sites for all Type II and commercially available Type III restriction enzymes th                                                                                                    | hat cut the sequence just once. By defai | Program<br>Guide         Help         Comments           Jlt, only enzymes available from |
| NEB are used, but other so<br>What's new in V2.0 Cit | ets may be chosen. Just enter your sequence and "subr<br>ing <u>NEBcutter</u>                                                                                                    | iit". Further options will appear with the output. The maximum size of the input file is 1 MByte, and the maximum sequence          Local sequence file:       Procházet       Soubor newybrán.       Standard sequences:         GenBank number:       Browse GenBank]       # Plasmid vectors v         or naste in your DNA sequence:       (alain or E4ST4 format)       # Viral + phage v         Gecceccccascccccccccccccccasccccccascccccasccccreascccasccc | length is 300 KBases.                    |                                                                                           |

37. Analýzu spustíte funkcí Submit, která je patrná na předchozím obrázku. První výstup u nemutované alely je uveden na následujícím obrázku. Jedná se o grafické znázornění restrikčních míst na hodnoceném amplikonu.

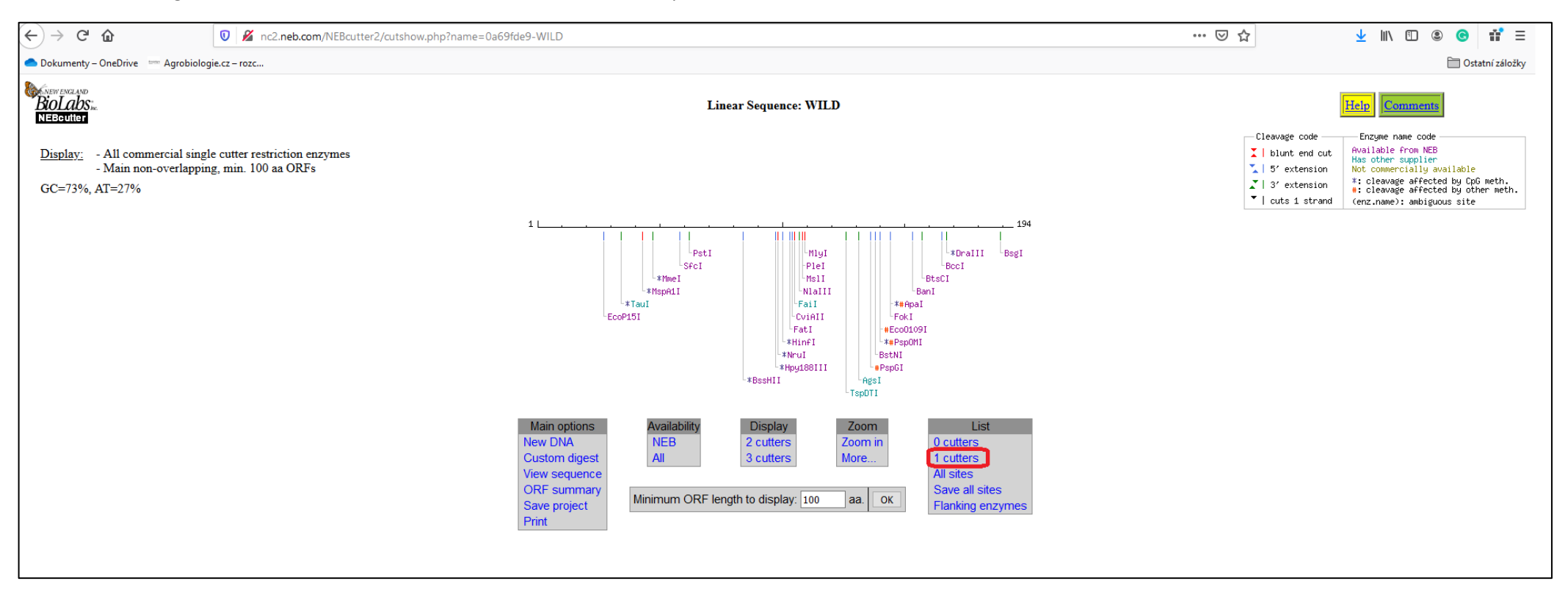

38. Spuštěním funkce 1 cutters, která je na předchozím obrázku znázorněna červeným rámečkem se spustí podrobnější analýza, která vyhodnotí pouze ty restrikční enzymy, která mají v rámci daného amplikonu pouze jedno štěpící místo. Tento typ enzymů je použitelný pro PCR-RFLP markery.

| $(\leftarrow)  ightarrow$ C $($                 | 🛛 🖉 nc2.neb.com/NEBcutter2/listbycuts.php?name=0a69fde9-WILD# | cuts=1      |                           |                           |                     |                | ⊠ ☆ | ± II\ 🗉 🔹 💣 ≡     |
|-------------------------------------------------|---------------------------------------------------------------|-------------|---------------------------|---------------------------|---------------------|----------------|-----|-------------------|
| Dokumenty – OneDrive Agrobiolo                  | gie.cz – rozc                                                 |             |                           |                           |                     |                |     | 🛅 Ostatní záložky |
| BioLabs:<br>RieBouter<br>[Back to main display] | Number of                                                     | cuts = v 1  | Single c<br>WIL<br>OK Sor | utters<br>D<br>t order: [ | Alphabetical V Save | e as text file |     | Help Comments     |
|                                                 |                                                               | # Enzyme    | Specificity               | Sites &                   | Cut positions       |                |     |                   |
|                                                 |                                                               | 1 AgsI      | TT STAA                   | list                      | 132/131             | 2              |     |                   |
|                                                 |                                                               | 2 ApaI      | G_GGCC*C                  | list                      | *#145/141           | -              |     |                   |
|                                                 |                                                               | 3 BanI      | G GYRC C                  | list                      | 154/158             | -              |     |                   |
|                                                 |                                                               | 4 BccI      | CCATCNNNN'N               | list                      | 166/167             |                |     |                   |
|                                                 |                                                               | 5 BsgI      | GTGCAG (N) 14 NN          | list                      | 190/188             |                |     |                   |
|                                                 |                                                               | 6 BssHII    | G CGCG C                  | list                      | *85/89              |                |     |                   |
|                                                 |                                                               | 7 BstNI     | CCTW_GG                   | list                      | 139/140             |                |     |                   |
|                                                 |                                                               | 8 BtsCI     | GGATG NN                  | list                      | 158/156             | _              |     |                   |
|                                                 |                                                               | 9 CviAII    | CATG                      | list                      | 105/107             | _              |     |                   |
|                                                 |                                                               | 10 DraIII   | CAC_NNN*GTG               | list                      | *168/165            | _              |     |                   |
|                                                 |                                                               | 11 EcoO1091 | RG GNC CY                 | list                      | #141/144            | _              |     |                   |
|                                                 |                                                               | 12 EcoP15I  | CAGCAG (N) 25 NN          | list                      | 28/30               | _              |     |                   |
|                                                 |                                                               | 13 Fail     | YATR                      | list                      | 106                 | _              |     |                   |
|                                                 |                                                               | 14 Fatl     | CAIG                      | list                      | 104/108             | _              |     |                   |
|                                                 |                                                               | 15 FOKI     | CANT C                    | list                      | 140/149             | -              |     |                   |
|                                                 |                                                               | 10 Hinii    | TC'NN GA                  | list                      | *101/104            | -              |     |                   |
|                                                 |                                                               | 19 Mivi     | GAGTC (N) 5               | list                      | 110                 | -              |     |                   |
|                                                 |                                                               | 19 MmeI     | TCCRAC (N) 18 NN          | list                      | *48/46              | -              |     |                   |
|                                                 |                                                               | 20 MsII     | CAYNN NNRTG               | list                      | 109                 | -              |     |                   |
|                                                 |                                                               | 21 MsnA1I   | CMG <sup>*</sup> CKG      | list                      | *44                 | -              |     |                   |
|                                                 |                                                               | 22 NlaIII   | CATG                      | list                      | 108/104             | -              |     |                   |
|                                                 |                                                               | 23 NruI     | TCG CGA                   | list                      | *99                 | -              |     |                   |
|                                                 |                                                               | 24 PleI     | GAGTCNNNN'N               | list                      | 109/110             | -              |     |                   |
|                                                 |                                                               | 25 PspGI    | CCWGG                     | list                      | #137/142            | 1              |     |                   |
|                                                 |                                                               | 26 PspOMI   | G_GECC_C                  | list                      | *#141/145           |                |     |                   |
|                                                 |                                                               | 27 PstI     | C_TGCA G                  | list                      | 63/59               |                |     |                   |
|                                                 |                                                               | 28 SfcI     | C TRYA G                  | list                      | 59/63               |                |     |                   |
|                                                 |                                                               | 29 Taul     | G_CSG <sup>*</sup> C      | list                      | *35/32              | _              |     |                   |
|                                                 |                                                               | 30 TspDTI   | ATGAA (N) 9 NN            | list                      | 127/125             |                |     |                   |
|                                                 |                                                               |             |                           |                           |                     |                |     |                   |

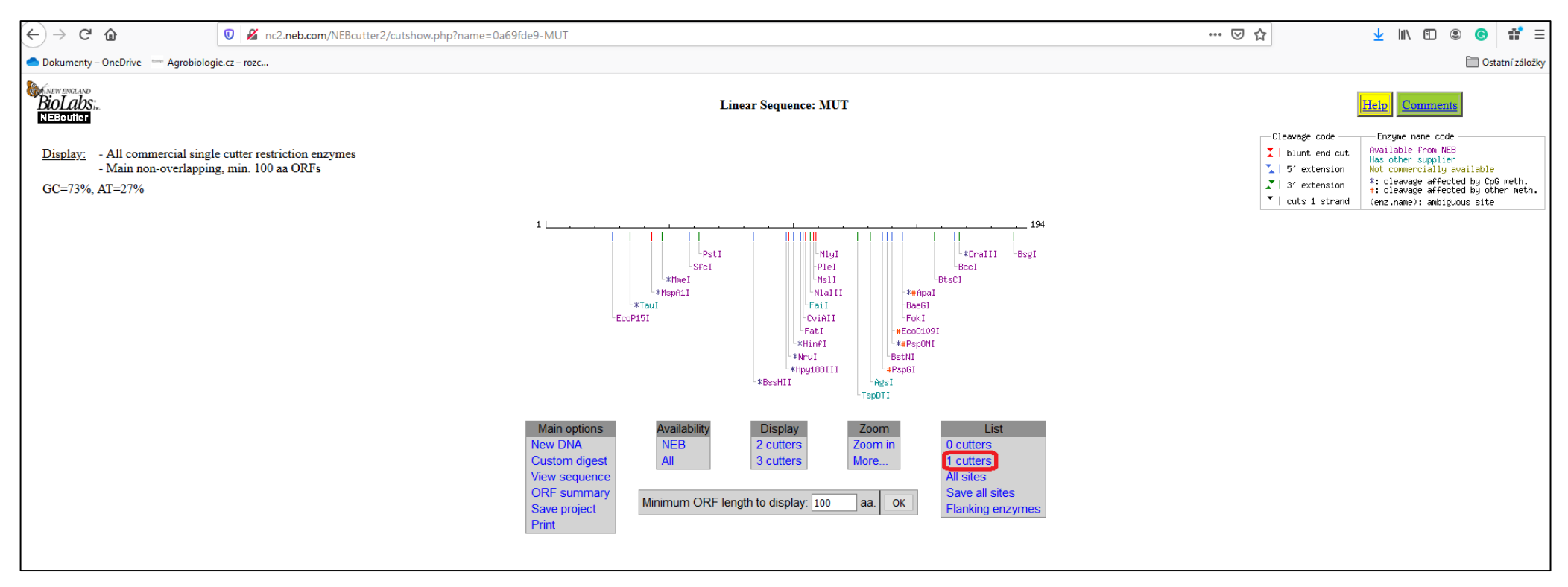

# 39. Stejným způsobem proveďte vyhodnocení amplikonu mutované alely. V prvním kroku analýzy získáte následující výsledek.

| (←) → 健 @                                      | ♥ Marc2.neb.com/NEBcutter2/listbycuts.php?name=0a69fde9-MUT# | mcuts=1              |                       |                   |                    |                | … ⊠ ☆ | <u>↓</u> III\ | •       | <b>⊚</b> # ≡      |
|------------------------------------------------|--------------------------------------------------------------|----------------------|-----------------------|-------------------|--------------------|----------------|-------|---------------|---------|-------------------|
| Dokumenty – OneDrive — Agrobiolo               | gie.cz – rozc                                                |                      |                       |                   |                    |                |       |               | f       | 🗍 Ostatní záložky |
| Biolabs<br>Negotiter<br>[Back to main display] | Number                                                       | of cuts $= \sqrt{1}$ | Single cu<br>MUT      | order: A          | lphabetical V Save | e as text file |       | Heip          | omments |                   |
|                                                |                                                              | # Enzyme             | Specificity           | Sites &<br>flanks | Cut positions      |                |       |               |         |                   |
|                                                |                                                              | 1 AgsI               | TT_STAA               | list              | 132/131            | _              |       |               |         |                   |
|                                                |                                                              | 2 ApaI               | G_GGCC*C              | list              | *#145/141          | _              |       |               |         |                   |
|                                                |                                                              | 3 BaeGI              | G_KGCM*C              | list              | 145/141            | _              |       |               |         |                   |
|                                                |                                                              | 4 BccI               | CCATCNNNN'N           | list              | 166/167            | _              |       |               |         |                   |
|                                                |                                                              | 3 Bsgl               | GIGCAG (N) 14 NN      | list              | 190/188            | -              |       |               |         |                   |
|                                                |                                                              | 7 DetNI              |                       | list              | 120/140            | -              |       |               |         |                   |
|                                                |                                                              | 8 BtsCI              | GGATG NN              | liet              | 158/156            | -              |       |               |         |                   |
|                                                |                                                              | 9 CviAII             | C'AT G                | list              | 105/107            | -              |       |               |         |                   |
|                                                |                                                              | 10 DraIII            | CAC NNN GTG           | list              | *168/165           | -              |       |               |         |                   |
|                                                |                                                              | 11 EcoO109I          | RG GNC CY             | list              | #141/144           | -              |       |               |         |                   |
|                                                |                                                              | 12 EcoP15I           | CAGCAG (N) 25 NN      | list              | 28/30              | 1              |       |               |         |                   |
|                                                |                                                              | 13 Fail              | YATR                  | list              | 106                |                |       |               |         |                   |
|                                                |                                                              | 14 FatI              | CATG                  | list              | 104/108            |                |       |               |         |                   |
|                                                |                                                              | 15 FokI              | GGATG (N) 9 NNNN      | list              | 145/149            |                |       |               |         |                   |
|                                                |                                                              | 16 HinfI             | G'ANT_C               | list              | *101/104           | _              |       |               |         |                   |
|                                                |                                                              | 17 Hpy188III         | TC NN GA              | list              | *98/100            | _              |       |               |         |                   |
|                                                |                                                              | 18 MlyI              | GAGTC (N) 5           | list              | 110                | _              |       |               |         |                   |
|                                                |                                                              | 19 MmeI              | TCCRAC (N) 18 NN      | list              | *48/46             | _              |       |               |         |                   |
|                                                |                                                              | 20 Msll              | CAYNN NNRTG           | list              | 109                | -              |       |               |         |                   |
|                                                |                                                              | 21 MspA11            | CATG                  | list              | *44                | -              |       |               |         |                   |
|                                                |                                                              | 22 Niaiii            | TCGTCGA               | list              | *00                | -              |       |               |         |                   |
|                                                |                                                              | 24 PleI              | GAGTCNNNN             | liet              | 100/110            | -              |       |               |         |                   |
|                                                |                                                              | 25 PspGI             | *CCWGG                | liet              | #137/142           | -              |       |               |         |                   |
|                                                |                                                              | 26 PspOMI            | G <sup>*</sup> GGCC C | list              | *#141/145          | -              |       |               |         |                   |
|                                                |                                                              | 27 PstI              | C_TGCA <sup>*</sup> G | list              | 63/59              | 1              |       |               |         |                   |
|                                                |                                                              | 28 SfcI              | C'TRYA G              | list              | 59/63              | 1              |       |               |         |                   |
|                                                |                                                              | 29 Taul              | G_CSG <sup>*</sup> C  | list              | *35/32             | 1              |       |               |         |                   |
|                                                |                                                              | 30 TspDTI            | ATGAA (N) 9 NN        | list              | 127/125            |                |       |               |         |                   |
|                                                |                                                              |                      |                       |                   |                    | _              |       |               |         |                   |

# 40. Detailní výsledek restrikční analýzy mutované alely je znázorněn na tomto obrázku.

41. Dalším krokem restrikční analýzy je porovnání nalezených restrikčních míst u nemutované a mutované alely. Porovnání výše prezentovaných výsledků znázorňuje následující obrázek. Enzym, který umožní odlišit obě alely, je zvýrazněn červeným rámečkem.

|              | Single cutters<br>WILD |                          |                   |                                        | Single cutters<br>MUT |                                            |    |           |                          |                   |                                        |                 |
|--------------|------------------------|--------------------------|-------------------|----------------------------------------|-----------------------|--------------------------------------------|----|-----------|--------------------------|-------------------|----------------------------------------|-----------------|
| Number of cu | ts = ~ 1               | OK Sort                  | t order: /        | Alphabetical $\vee$ Sa                 | ve as text file       | Number of cuts = v 1 OK Sort order: Alphab |    |           |                          |                   | Alphabetical V                         | ve as text file |
| #            | Enzyme                 | Specificity              | Sites &<br>flanks | Cut positions<br>(blunt - 5' ext 3' ex | t.)                   |                                            | #  | Enzyme    | Specificity              | Sites &<br>flanks | Cut positions<br>(blunt - 5' ext 3' ex | t.)             |
|              | l AgsI                 | TT_STAA                  | list              | 132/131                                | _                     |                                            | 1  | AgsI      | TT_S AA                  | list              | 132/131                                |                 |
| 2            | 2 ApaI                 | G_GGCC*C                 | list              | *#145/141                              | _                     |                                            | 2  | ApaI      | G_GGCC <sup>+</sup> C    | list              | *#145/141                              |                 |
| 3            | BanI                   | G GYRC C                 | list              | 154/158                                | _                     |                                            | 3  | BaeGI     | G_KGCM <sup>*</sup> C    | list              | 145/141                                |                 |
| 4            | 4 BccI                 | CCATCNNNN <sup>*</sup> N | list              | 166/167                                | _                     |                                            | 4  | BccI      | CCATCNNNN <sup>*</sup> N | list              | 166/167                                |                 |
| 4            | 5 BsgI                 | GTGCAG (N) 14 NN         | list              | 190/188                                |                       |                                            | 5  | BsgI      | GTGCAG (N) 14 NN         | list              | 190/188                                |                 |
| 6            | 5 BssHII               | G CGCG C                 | list              | *85/89                                 |                       |                                            | 6  | BssHII    | g cece c                 | list              | *85/89                                 |                 |
| 1            | 7 BstNI                | CC W_GG                  | list              | 139/140                                |                       |                                            | 7  | BstNI     | CC W GG                  | list              | 139/140                                |                 |
| 8            | B BtsCI                | GGATG NN                 | list              | 158/156                                |                       |                                            | 8  | BtsCI     | GGATG NN                 | list              | 158/156                                |                 |
| 9            | O CviAII               | C AT G                   | list              | 105/107                                |                       |                                            | 9  | CviAII    | C'AT G                   | list              | 105/107                                |                 |
| 10           | ) DraIII               | CAC_NNN GTG              | list              | *168/165                               |                       |                                            | 10 | DraIII    | CAC_NNN GTG              | list              | *168/165                               |                 |
| 11           | EcoO109I               | RG GNC CY                | list              | #141/144                               |                       |                                            | 11 | EcoO109I  | RG GNC CY                | list              | #141/144                               |                 |
| 12           | 2 EcoP15I              | CAGCAG (N) 25 NN         | list              | 28/30                                  |                       |                                            | 12 | EcoP15I   | CAGCAG (N) 25 NN         | list              | 28/30                                  |                 |
| 13           | B Fail                 | YATR                     | list              | 106                                    | _                     |                                            | 13 | Fail      | YATR                     | list              | 106                                    |                 |
| 14           | 4 FatI                 | CATG                     | list              | 104/108                                | _                     |                                            | 14 | FatI      | CATG                     | list              | 104/108                                |                 |
| 15           | 5 FokI                 | GGATG (N) 9 NNNN         | list              | 145/149                                |                       |                                            | 15 | FokI      | GGATG (N) 9 NNNN         | list              | 145/149                                |                 |
| 10           | 5 HinfI                | G ANT C                  | list              | *101/104                               | -                     |                                            | 16 | Hinfl     | G'ANT C                  | list              | *101/104                               |                 |
| 17           | 7 Hpy188III            | TC NN GA                 | list              | *98/100                                | -                     |                                            | 17 | Hpv188III | TC NN GA                 | list              | *98/100                                |                 |
| 18           | 3 MlyI                 | GAGTC (N) 5              | list              | 110                                    | -                     |                                            | 18 | MlvI      | GAGTC (N) 5              | list              | 110                                    |                 |
| 19           | 9 MmeI                 | TCCRAC (N) 18 NN         | list              | *48/46                                 | -                     |                                            | 19 | MmeI      | TCCRAC (N) 18 NN         | list              | *48/46                                 |                 |
| 20           | ) MslI                 | CAYNN NNRTG              | list              | 109                                    | -                     |                                            | 20 | MslI      | CAYNNINNTG               | list              | 109                                    |                 |
| 21           | MspA1I                 | CMG CKG                  | list              | *44                                    | -                     |                                            | 21 | MspA1I    | CMGCKG                   | list              | *44                                    | -               |
| 22           | 2 NlaIII               | CATG                     | list              | 108/104                                | -                     |                                            | 22 | NlaIII    | CATG                     | list              | 108/104                                |                 |
| 23           | 3 NruI                 | TCGTCGA                  | list              | *99                                    | -                     |                                            | 23 | NruI      | TCGCGA                   | list              | *99                                    | -               |
| 24           | I PleI                 | GAGTCNNNN N              | list              | 109/110                                | -                     |                                            | 24 | PleI      | GAGTCNNNNNN              | list              | 109/110                                | -               |
| 25           | 5 PspGI                | CCWGG                    | list              | #137/142                               | -                     |                                            | 25 | PspGI     | CCWGG                    | list              | #137/142                               | -               |
| 20           | 5 PspOMI               | G GGCC C                 | list              | *#141/145                              |                       |                                            | 26 | PspOMJ    | G GCC C                  | list              | *#141/145                              |                 |
| 27           | 7 PstI                 | C TGCA G                 | list              | 63/59                                  |                       |                                            | 27 | PstI      | C_TGCA <sup>*</sup> G    | list              | 63/59                                  |                 |
| 28           | 3 SfcI                 | C TRYA G                 | list              | 59/63                                  | -                     |                                            | 28 | SfcI      | C'TRYA G                 | list              | 59/63                                  | -               |
| 29           | TauI                   | G CSG C                  | list              | *35/32                                 |                       |                                            | 29 | TauI      | G CSG C                  | list              | *35/32                                 |                 |
| 30           | ) TspDTI               | ATGAA (N) 9 NN           | list              | 127/125                                | -1                    |                                            | 30 | TenDTI    | ATGAA (N) 9 NN           | liet              | 127/125                                | -               |

42. Z předchozího obrázku vyplývá, že enzym *Ban*l štěpí pouze nemutovanou alelu (WILD, A) a naopak enzym *Bae*Gl štěpí pouze mutovanou (MUT, T) alelu. Byly tak nalezeny dva nezávislé PCR-RFLP markery. Vzhledem k tomu, že enzym *Ban*l je komerčně dostupnější, zaměřte se v následující části úlohy na interpretaci výsledků při použití tohoto enzymu. Z předchozího obrázku je patrné, že enzym *Ban*l vytváří lepivé neboli kohezivní konce. U následujících genotypů budou vznikat výše uvedené fragmenty:

| Homozygot nesoucí obě nemutované alely (A/A): | 158 bp a 21 bp (amplikon je štěpen)                      |
|-----------------------------------------------|----------------------------------------------------------|
| Homozygot nesoucí obě mutované alely (T/T):   | 179 bp (amplikon není štěpen)                            |
| Heterozygot nesoucí oba typy alel (A/T):      | 179 bp a 158bp a 21bp (štěpen je pouze jeden z aplikonů) |

Praktická aplikace navrženého kodominantního PCR-RFLP markeru s cílem detekovat alelické kombinace genu SOD1 je znázorněna na následujícím obrázku.

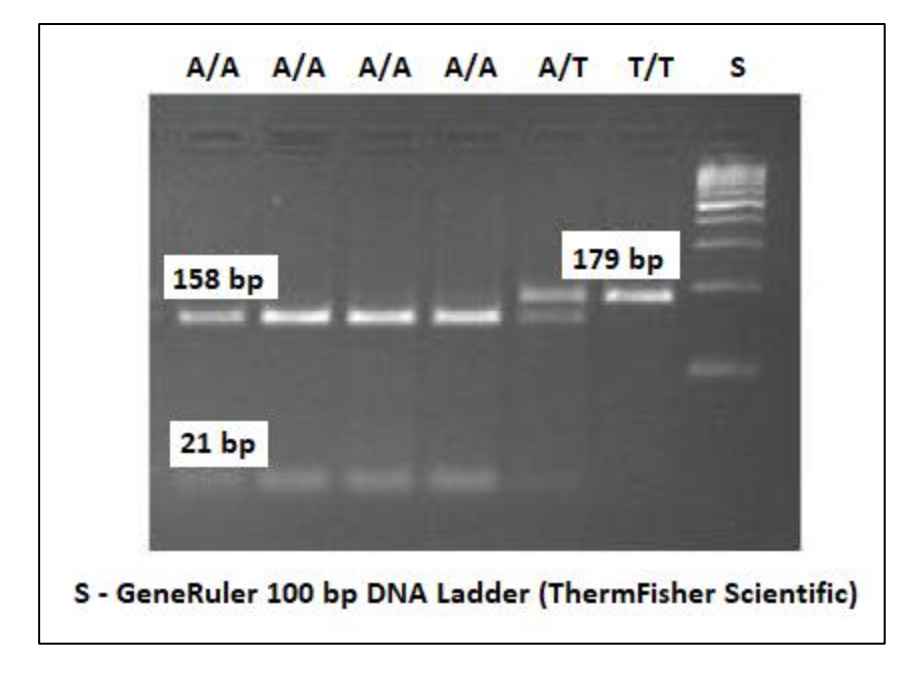